P.N.:6530-607E Rev. A

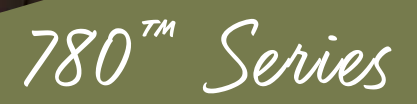

Owner's manual

# Sundance Spas

Hamilton<sup>TM</sup> Chelsee<sup>®</sup> Bristol<sup>TM</sup> Hanover<sup>TM</sup> Montclair<sup>TM</sup>

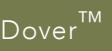

## **Attention New Spa Owner!**

Congratulations on the purchase of your new Sundance<sup>®</sup> 780 Series spa! The following is a list of automated functions and maintenance recommendations for your new spa. Automated functions have been listed below in an attempt to suppress any operational concerns you may have during startup and the first 24 hours of ownership! Maintenance recommendations are listed in an attempt to stress their importance in protecting your new spa. Spa operation and function are subject to change without notice.

### **Automated Operations**

Your new hot tub is equipped with an automated "clean-up" cycle that clears all plumbing lines daily to promote maximum water sanitation. Each day at 12:00 PM (noon), each pump will activate and run for one minute. If either pump has just finished a 20 minute time out, it will not automatically activate for the clean-up cycle. **Note:** Turning off the corresponding jets pump that is running can deactivate the feature.

### Maintain Healthy Spa Water

Always maintain your hot tub's water chemistry within the following parameters:

|                  | with CLEARRAY®       | without CLEARRAY |
|------------------|----------------------|------------------|
| рН               | 7.4-7.6              | 7.4-7.6          |
| Free chlorine    | no less than 1.0 ppm | 3.0-4.0 ppm      |
| Free Bromine     | no less than 2.0 ppm | 2.0-4.0 ppm      |
| Total Alkalinity | 100-150 ppm          | 100-150 ppm      |
| Calcium Hardness | 150-250 ppm          | 150-250 ppm      |

**IMPORTANT:** CLEAR**RAY**® Water Purification System is factory installed. If the CLEAR**RAY**® system is altered or is not operating efficiently then follow the "without CLEAR**RAY**®" water chemistry parameters as defined by the Association of Pool and Spa Professionals. CLEAR**RAY**® requires an annual bulb replacement to properly sanitize your water.

TO DECREASE RISK OF INFECTION OR DISEASE! Always maintain your spa filter as outlined below to ensure healthy spa water. Refer to pages 38-39 for additional information.

### **Required Filter Maintenance**

Your new hot tub is equipped with an advanced 2-stage MicroClean® water filtration system that provides unsurpassed water quality! To ensure maximum water quality at all times, you should clean and reuse the larger pleated filter cartridge every month and replace (throw away) the smaller MicroClean filter cartridge every 3 months, or earlier as necessary. The smaller MicroClean filter cartridge is designed to be thrown away! Attempts to reuse this filter cartridge may result in the re-release of unwanted particles back into the spa. See pages 38-39 for detailed filter cartridge replacement instructions.

### **Required Water Maintenance**

**TO DECREASE RISK OF INFECTION OR DISEASE!** You should replace the spa's water every 3 months. The frequency depends on a number of variables including frequency of use, number of users, and attention paid to water quality maintenance. You will know it is time for a change when you cannot control sudsing and/or you can no longer get the normal feel or sparkle to the water, even though the key water balance measurements are all within the proper parameters. See pages 45-46 for additional information.

## **Table of Contents**

| 1.0<br>2.0 | Important Spa Owner Information<br>FCC Notice    | 1<br>1   |
|------------|--------------------------------------------------|----------|
| 3.0        | Important Safety Instructions for all Spa Owners | 2        |
| 3.1        | Entrapment Risk                                  | 6        |
| 3.2        | Hyperthermia                                     | 8        |
| 3.3        | Important Additional Safety Instructions         | 8        |
| 3.4        | General Electrical Safety Instructions           | 9        |
| 4.0        | Choosing A Location                              | 10       |
| 4.1        | Outdoor Location                                 | 10       |
| 4.2        | Indoor Location                                  | 11       |
| 5.0        | Power Requirements                               |          |
| 6.0        | Electrical Wiring Instructions                   |          |
| 7.0        | Spa Fill Up Procedure                            |          |
| 8.0        | Control Functions                                |          |
| 8.1        | Control Panel                                    |          |
| 8.2        | General Spa Features And Controls                |          |
| 9.0        | Operating Instructions                           |          |
| 9.1        | Register Your New Hot tub                        |          |
| 9.2        | Completing Your Registration                     |          |
| 9.3        | Setting water remperature                        |          |
| 9.4        | Activate Jets Pumps                              |          |
| 9.5        | Selecting Desired Massage Action                 |          |
| 9.0        | All Controls                                     |          |
| 9.7        | Light Mode Putten                                | 20<br>20 |
| 9.0        |                                                  | 20<br>20 |
| 9.9        | Waterfall Operation                              | 20       |
| 0.11       | Ontional BLUEWAVE® Sna Stereo System             | 29       |
| 0.12       | Blow-Out Cycle                                   | 29<br>20 |
| 9.12       | Cleanun Cycle                                    | 20       |
| 9.14       | Optional SmartTub™ System (60Hz models only)     |          |
| 10 0       | Menu Features and Programming Instructions       | 31       |
| 10.1       | Primary Filtration Menu                          | 31       |
| 10.2       | Secondary Filtration Menu                        |          |
| 10.3       | Programming the Heating Mode                     |          |
| 10.4       | Programming the Change Filter Timer              |          |
| 10.5       | Programming the CLEAR <b>RAY</b> ® Timer         |          |
| 10.6       | Programming the Water Refresh Timer              |          |
| 10.7       | Programming the Time                             | 35       |
| 10.8       | Programming the Date                             |          |
| 10.9       | Programming the Temperature Format               | 36       |

| 10.10 | Programming the Language                          |    |
|-------|---------------------------------------------------|----|
| 10.11 | Resetting the Wi-Fi Connection (optional feature  |    |
|       | for 50Hz models only)                             |    |
| 11.0  | Spa Maintenance                                   |    |
| 11.1  | Cleaning The Filter                               |    |
| 11.2  | Draining And Refilling                            | 40 |
| 11.3  | Pillow Care                                       | 41 |
| 11.4  | Cleaning The Spa Interior                         | 42 |
| 11.5  | Vinyl Cover Care And Maintenance                  | 42 |
| 11.6  | Maintaining The Synthetic Cabinet                 | 42 |
| 11.7  | Winterizing                                       | 43 |
| 11.8  | Restarting Your Spa in Cold Weather               | 44 |
| 11.9  | EZ Access Door                                    |    |
| 11.10 | Stainless Steel Maintenance                       | 44 |
| 12.0  | Water Quality Maintenance                         | 45 |
| 12.1  | pH Control                                        | 46 |
| 12.2  | Sanitizing                                        | 46 |
| 12.3  | CLEARRAY® Water Purification System               | 46 |
| 12.4  | CLEARRAY® Bulb Replacement and                    |    |
|       | Quartz Tube Maintenance                           | 47 |
| 13.0  | Error Conditions/Error Messages                   | 50 |
| 13.1  | Summer Logic                                      | 50 |
| 13.2  | Panel Displays COOL                               | 50 |
| 13.3  | Panel Displays ICE                                | 50 |
| 13.4  | Panel Displays SN1                                | 50 |
| 13.5  | Panel Displays SN2                                | 51 |
| 13.6  | Panel Displays Change CLEARRAY Bulb               | 51 |
| 13.7  | Panel Displays Change Filter                      | 51 |
| 13.8  | Panel Displays Change Water                       |    |
| 13.9  | Panel Displays FL1                                |    |
| 13.10 | Panel Displays FL2                                |    |
| 13.11 | Panel Displays FL3                                |    |
| 13.12 | Panel Displays OH<br>Panel Displays ()            |    |
|       |                                                   |    |
| 14.0  | Troubleshooting Procedures                        |    |
| 14.1  | FL1 and FL2                                       |    |
| 14.2  | None of the Components Operate (e.g. Pump, Light) |    |
| 14.J  | Pump Does Not Operate                             |    |
| 14.4  | Water is Too Het                                  |    |
| 14.0  | VVALET IS 100 MUL                                 |    |
| 14.0  | INU I ICal                                        |    |

| 15.0                                                 | Circuit Board Diagrams                                                                                                    | 55                                                 |
|------------------------------------------------------|----------------------------------------------------------------------------------------------------|----------------------------------------------------|
| 15.1                                                 | North American Dover Convertible Circuit Diagram                                                                                                    |                                                    |
|                                                      | (for a 3-wire 120V 60Hz connection)                                                                                                    |                                                    |
| 15.2                                                 | North American Dover Convertible Circuit                                                                                                    |                                                    |
|                                                      | Diagram (for a 4-wire 240V 60Hz connection)                                                                                                    |                                                    |
| 15.3                                                 | North American Bristol/Chelsee/Hamilton/Hanover/                                                                                                    |                                                    |
|                                                      | Montclair Circuit Diagram                                                                                                    | 57                                                 |
| 16.0                                                 | Dip Switch Settings and Wiring                                                                                                    |                                                    |
| 17 0                                                 |                                                                                                    |                                                    |
|                                                      | I INTIANAL BI LIEWAAVER HAT TIIN STAFAA SVOTAM                                                                                                    | E0.                                                |
| 17.0                                                 | Dottonal BLUEWAVE® Hot tub Stereo System                                                                                                    | <b>59</b>                                          |
| 17.1                                                 | Pairing the Remote and Stereo                                                                                                    | <b>59</b><br>60                                    |
| 17.1<br>17.2<br>17.3                                 | Pairing the Remote and Stereo<br>Audio Settings                                                                                                    | <b>59</b><br>60<br>60<br>62                        |
| 17.1<br>17.2<br>17.3<br>17.4                         | Pairing the Remote and Stereo<br>Audio Settings<br>Wireless Remote Control Functions<br>Electronic Device Connections and Functions                                                                                                    | <b>59</b><br>60<br>62<br>62                        |
| 17.1<br>17.2<br>17.3<br>17.4<br>17.5                 | Pairing the Remote and Stereo<br>Audio Settings<br>Wireless Remote Control Functions<br>Electronic Device Connections and Functions<br>Wireless Remote Battery Replacement Procedure                                                                 |                                                    |
| 17.1<br>17.2<br>17.3<br>17.4<br>17.5<br>17.6         | Pairing the Remote and Stereo<br>Audio Settings<br>Wireless Remote Control Functions<br>Electronic Device Connections and Functions<br>Wireless Remote Battery Replacement Procedure<br>BLUEWAVE Spa Stereo System Specifications                    | 59<br>60<br>60<br>62<br>64<br>64<br>66<br>67       |
| 17.1<br>17.2<br>17.3<br>17.4<br>17.5<br>17.6<br>17.7 | Pairing the Remote and Stereo<br>Audio Settings<br>Wireless Remote Control Functions<br>Electronic Device Connections and Functions<br>Wireless Remote Battery Replacement Procedure<br>BLUEWAVE Spa Stereo System Specifications<br>Stereo Cautions | 59<br>60<br>60<br>62<br>64<br>64<br>66<br>67<br>67 |

### 1.0 Important Spa Owner Information

Your new Sundance<sup>®</sup> 780 Series spa is constructed to the highest standards and is capable of providing many years of trouble-free use. However, because heat retentive materials are utilized to insulate the spa for efficient operation, an uncovered acrylic spa surface and wall fittings directly exposed to sunlight and high temperatures for an extended period are subject to permanent damage or discoloration. Damage caused by exposing the spa to this abuse is not covered under warranty. We recommend that you always keep the spa full of water when it is exposed to direct sunlight and that you keep the insulating cover in place at all times when the spa is not in use. Read and carefully follow the requirements for your spa's support base found in Section 4.0 titled, "Choosing a Location" (Page 10).

### We constantly strive to offer the finest spas available, therefore modifications and enhancements may be made which affect the specifications, illustrations and/or instructions contained herein.

### 2.0 FCC Notice

This equipment has been tested and found to comply with the limits for a Class B Digital Device, pursuant to Part 15 of the FCC Rules. These limits are designed to provide reasonable protection against harmful interference in a residential installation. This equipment generates, uses and can radiate radio frequency energy and, if not installed and used in accordance with the instructions, may cause harmful interference to radio communications. However, there is no guarantee that interference will not occur in a particular installation. If this equipment does cause harmful interference to radio or television reception, which can be determined by turning the equipment off and on, the user is encouraged to try to correct the interference by one or more of the following measures:

- 1. Rearrange or relocate the receiving antenna.
- 2. Increase the separation between the equipment and receiver
- 3. Connect the equipment into an outlet on a circuit different from the circuit connected.
- Consult the dealer or an experienced radio/TV technician for help. Changes or modifications not expressly approved by the party responsible for FCC compliance could void the user's authority to operate this equipment.

## 3.0 Important Safety Instructions for all Spa Owners

### READ AND FOLLOW ALL INSTRUCTIONS CAREFULLY!

This spa was manufactured to meet the standards and specifications outlined in the "Virginia Graeme Baker Pool and Spa Safety Act" (VGB Safety Act). When installing and using this spa, basic safety precautions should always be followed, including:

## 1. $\angle \square$ DANGER: RISK OF SEVERE INJURY OR DROWNING!

- Extreme caution must be exercised to prevent unauthorized access by children.
- To avoid accidents, ensure that children do not use this spa unless supervised at all times. Adult supervision is a critical safety factor in preventing children from drowning.
- Use the straps and clip tie downs to secure the spa cover when not in use. This will help discourage unsupervised children from entering the spa. Keep the spa cover secure in high-wind conditions.
- There is no representation that the cover, clip tie-downs, or actual locks will prevent access to the spa.

## 2. **<u>ANGER:</u>** RISK OF SEVERE INJURY OR DROWNING!

- Keep hair, loose articles of clothing or hanging jewelry away from suction fittings, rotating jets or other moving components to avoid entrapment that could lead to drowning or severe injury.
- Never use the spa unless all suction guards, filter, filter lid, or skimmer assembly are installed to prevent body and/or hair entrapment.
- Never operate or use the spa if the filter, filter lid, or skimmer assembly are broken or any part of the skimmer assembly is missing. Please contact your dealer or nearest service center for service.
- The suction fittings and suction covers in this spa are sized to match the specific water flow created by the pump(s). If it is necessary to replace the suction fittings, suction covers or pump(s), be sure that the flow rates are compatible and are in compliance with the VGB Safety Act.
- Never replace a suction fitting or suction cover with one rated less than the flow rate marked on the original suction fitting. Using improper suction fittings or suction covers can create a body or hair suction entrapment hazard that may lead to drowning or severe injury.

### 3. **DANGER:** RISK OF SEVERE INJURY FROM ELECTRIC SHOCK OR DEATH FROM ELECTROCUTION!

- Install the spa at least 5 feet (1.5m), from all metal surfaces. As an alternative, a spa may be installed within 5 feet of metal surfaces if each metal surface is permanently connected (bonded) by a minimum No. 8 AWG (8.4 mm<sup>2</sup>) solid copper conductor attached to the wire connector on the grounding lug, inside the equipment compartment on the equipment box.
- A grounding wire connector is provided on this unit to connect a minimum No. 8 AWG (8.4 mm<sup>2</sup>) solid copper conductor between this unit and any metal equipment, metal enclosures of electrical equipment, metal water pipe, or conduit within 5 feet (1.5m) of the unit.
- Never permit any electrical appliance, such as a light, telephone, radio, television, etc. within 5 feet (1.5m) of a spa unless such appliances are built-in by the manufacturer.
- Never bring any electrical appliances into or near the spa.
- Never operate any electrical appliances from inside the spa or when you are wet.
- The electrical supply for this product must include a suitably rated switch or circuit breaker to open all ungrounded supply conductors to comply with section 422-20 of the National Electrical Code/USA, ANSI/NFPA 70. The disconnecting means must be readily accessible and visible to the spa occupant but installed at least 5 feet (1.5m), from the spa.
- The electrical circuit supplied for the hot tub must include a suitable ground fault circuit interrupter (GFCI) as required by NEC Article 680-42.

## 4. **<u>A</u> WARNING:** RISK OF SEVERE INJURY OR DEATH!

- Extreme caution must be exercised to prevent diving or jumping into the spa or slipping and falling, which could result in unconsciousness, drowning, or serious injury. Remember that wet surfaces can be very slippery.
- Never stand, walk or sit on the top railing of the spa.
- 5. **WARNING:** RISK OF HYPERTHERMIA (OVER-HEATING) CAUSING SEVERE INJURY, BURNS, WELTS OR DEATH!
- Water temperature in excess of 104°F (40°C) may be injurious to your health.
- Refer to Section 3.2 Hyperthermia for specific causes and symptoms of this condition.
- The water in the spa should never exceed 104°F (40°C). Water temperatures between 100°F (38°C) and 104°F (40°C) are considered safe for a healthy adult.
- Lower water temperatures are recommended for young children (children are especially sensitive to hot water) and when spa use may exceed 10 minutes.

- The Consumer Products Safety Commission/USA has stated that the water temperature in a spa should not exceed 104°F (40°C).
- Always test the spa water temperature before entering the spa. The user should measure the water temperature with an accurate thermometer since the tolerance of water temperature-regulating devices may vary as much as +/- 5°F (2°C).

## 6. **<u>V</u>WARNING:** RISK OF SEVERE INJURY OR DEATH!

- Since excessive water temperatures have a high potential for causing fetal damage during the early months of pregnancy, if pregnant or possibly pregnant, consult your physician before using a spa.
- Pregnant or possibly pregnant women should limit spa water temperatures to 100°F (38°C).
- Persons suffering from obesity or a medical history of heart disease, low or high blood pressure, circulatory system problems, diabetes, infectious diseases or immune deficiency syndromes should consult a physician before using a spa.
- If you experience breathing difficulties in association with using or operating your spa, discontinue use and consult your physician.
- Persons using medication should consult a physician before using a spa since some medication may induce drowsiness, while other medication may affect heart rate, blood pressure, and circulation.
- Persons suffering from any condition requiring medical treatment, the elderly, or infants should consult with a physician before using a spa.
- The use of alcohol, drugs, or medication before or during spa use may lead to unconsciousness with the possibility of drowning.

## 7. **WARNING:** RISK OF SEVERE INJURY OR DEATH!

- Prolonged immersion in a spa may be injurious to your health.
- Observe a reasonable time limit when using the spa. Exposures at higher temperatures can cause high body temperature (overheating). Symptoms may include dizziness, nausea, fainting, drowsiness, and reduced awareness. These effects could possibly result in drowning or serious injury.
- Never use a spa immediately following strenuous exercise. Enter and exit the spa slowly. Wet surfaces can be slippery.

# 8. **WARNING:** TO DECREASE RISK OF INFECTION OR DISEASE!

- To reduce the risk of contracting a waterborne illness (e.g. an infection, bacteria or virus) and/or respiratory ailments, maintain water chemistry within the parameters listed on the inside cover of this manual and consult with a licensed engineer regarding proper ventilation if installed indoors or in an enclosed area.
- People with infectious diseases should not use a spa to avoid water contamination, which could result in spreading infections to others.
- Always shower before and after using your spa. Maintain water chemistry in accordance with manufacturer's instructions. Failure to do so may result in contracting a waterborne illness (e.g. an infection, bacteria or virus).
- 9. A WARNING: In addition to maintenance of filters and water chemistry, proper ventilation is recommended to reduce the risk of contracting a waterborne illness (e.g. an infection, bacteria or virus) and/or respiratory ailments that could be present in the air or water. Consult a licensed architect or building contractor to determine your specific needs if installing your hot tub indoors.

### 10. CAUTION: TO DECREASE RISK OF PRODUCT DAMAGE.

- Maintain water chemistry in accordance with manufacturer's instructions.
- Proper chemical maintenance of spa water is necessary to maintain safe water and prevent possible damage to spa components.

### 11. WARNING: RISK OF SEVERE INJURY OR DEATH!

The appliance is not intended for use by persons (including children) with reduced physical, sensory or mental capabilities, or lack of experience or knowledge, unless they have been given supervision or instruction concerning use of the appliance by a person responsible for their safety.

12. **NOTE:** This spa is not intended nor designed to be used in a commercial or public application. The spa buyer shall determine whether there are any code restrictions on the use or installation of this spa since local code requirements vary from one locality to another.

## Hot Tub Safety Literature

To ensure you have a safe and enjoyable hot tub experience, learn all you can about hot tub safety and emergency procedures. Especially useful are the brochures listed below:

- <u>Children Aren't Waterproof</u>
- Pool and Spa Emergency Procedures For Infants and Children
- Layers of Protection
- The Sensible Way to Enjoy Your Spa or Hot Tub

The Association of Pool and Spa Professionals publishes these brochures. To acquire a brochure:

- Ask your hot tub dealer (they may have copies)
- Go to <u>http://www.apsp.org</u>
- Conduct your own search on the internet
- Write to the following address: The Association of Pool and Spa Professionals 2111 Eisenhower Avenue Alexandria VA 22314 703.838.0083

### 3.1 Entrapment Risk

The Consumer Products Safety Commission/USA has reported that users of pools and spas have become entrapped (stuck) to drain and/or suction fittings causing death, drowning, or serious injury (see diagram below). This spa was manufactured to meet the standards and specifications outlined in the "Virginia Graeme Baker Pool and Spa Safety Act" (VGB Safety Act). Entrapment risk can be minimized if proper precautions are taken.

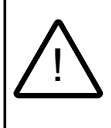

## DANGER: RISK OF PERSONAL INJURY OR DEATH!

Never operate the spa if a suction fitting, suction cover, filter, filter lid or skimmer assembly are broken, damaged or missing.

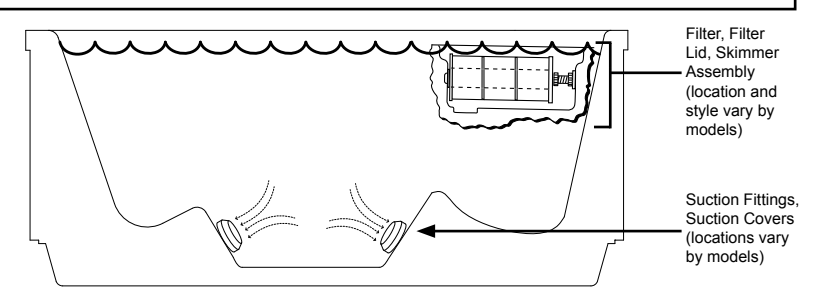

NOTE: Suction covers must be replaced every 5 years.

- 1. **DANGER:** RISK OF SEVERE INJURY OR DROWNING! Hair entrapment: May occur if hair is entangled, knotted or snagged in a drain suction or skimmer assembly. This has been reported in persons who when submerge themselves underwater, allowing hair to come close and/or within the reach of the suction fittings, suction covers or skimmer assembly.
- Keep hair away from suction fittings, suction covers, filter, filter lid or skimmer assembly.
- Children are at risk for hair entrapment if swimming under water.
- Never allow children to play or get near the suction fittings, suction covers, filter, filter lid or skimmer assembly.

## 2. **DANGER:** RISK OF SEVERE INJURY OR DROWNING!

**Limb entrapment**: May occur when a limb becomes entrapped, inserted or sucked into a suction or outlet opening.

- Always keep suction fittings, suction covers, filter, filter lid or skimmer assembly in place when operating to avoid limb entrapment.
- Never allow children to play or get near the suction fittings, suction covers, filter, filter lid or skimmer assembly.

## 3. **<u>ANDER:</u>** RISK OF SEVERE INJURY OR DROWNING!

Body entrapment: May occur when part of the torso becomes entrapped, inserted or sucked into a suction or outlet opening.

• Never allow children to play or get near the suction fittings, suction covers, filter, filter lid or skimmer assembly.

## 4. $\angle \square$ **DANGER:** RISK OF SEVERE INJURY OR DROWNING!

Evisceration (disembowelment) entrapment: May occur when the buttocks becomes entrapped, inserted or sucked into a suction or outlet opening.

- Never sit on suction fittings, suction covers, filter, filter lid or skimmer assembly.
- Never allow children to play or get near the suction fittings, suction covers, filter, filter lid or skimmer assembly.

## 5. DANGER: RISK OF SEVERE INJURY OR DROWNING!

Mechanical entrapment: May occur when jewelry, swimsuit, or hair accessories become entangled, knotted or snagged in a drain suction or skimmer assembly.

- Never allow your jewelry, swimsuit, or hair accessories to come close to the suction fittings, suction covers or skimmer assembly.
- Never allow children to play or get near the suction fittings, suction covers, filter, filter lid or skimmer assembly.

### 3.2 Hyperthermia

Prolonged immersion in hot water may induce hyperthermia (overheating). The use of alcohol or drugs can greatly increase the risk of fatal hyperthermia in spas. A description of the causes, symptoms, and effects of hyperthermia are as follows:

Hyperthermia occurs when the internal temperature of the body reaches a level several degrees above the normal body temperature of 98.6°F (37°C). The symptoms of hyperthermia include drowsiness, lethargy (fatigue), and an increase in the internal temperature of the body (feeling of being too hot). The effects of hyperthermia include:

- Unawareness of impending hazard;
- · Failure to perceive heat;
- Failure to recognize the need to exit spa;
- Physical inability to exit spa;
- Fetal damage in pregnant women; and
- Unconsciousness and DANGER of drowning.

A Warning Sign is provided in your warranty packet. Please install at a location near your spa, where it is visible to users of the spa. For additional or replacement Warning Signs please contact your local Sundance spas dealer and reference item number #6530-082.

### 3.3 Important Additional Safety Instructions

When using this electrical equipment, basic safety precautions should always be followed, including the following:

### 1. READ AND FOLLOW ALL INSTRUCTIONS.

- A green colored terminal or a terminal marked G, Gr, Ground, Grounding or the ⊕ symbol\* is located inside the supply terminal box or compartment. To reduce the risk of electric shock, this terminal must be connected to the grounding means provided in the electric supply service panel with a continuous copper wire equivalent in size to the circuit conductors that supply this equipment (\*IEC Publication 417, Symbol 5019).
- At least two lugs marked "Bonding Lugs" are provided on the external surface or on the inside of the supply terminal box/compartment. To reduce the risk of electric shock, connect the local common bonding grid in the area of the spa to these terminals with an insulated or bare copper conductor not smaller than No. 6 AWG (10 mm<sup>2</sup>).
- All field-installed metal components such as rails, ladders, drains or other similar hardware within 10 feet (3m) of the spa shall be bonded to the equipment grounding buss with copper conductors not smaller than No. 6 AWG (10 mm<sup>2</sup>).
- 5. SAVE THESE INSTRUCTIONS.

### 3.4 General Electrical Safety Instructions

Your new Sundance<sup>®</sup> 780 Series spa is equipped with a "state-ofthe-art" equipment system. It contains the most advanced safety and self-protective equipment in the industry. Nonetheless, this spa must be installed properly to ensure dependable usage. Please contact your local Sundance dealer or local building department should you have any questions regarding your installation.

Proper grounding is extremely important. Sundance spas are equipped with a current collector system. A pressure wire connector is provided on the surface of the control box, located outside the equipment door (Figure B, page 15) to permit connection of a bonding wire between this point and any ground metal equipment, metal water pipe or conduit within 5 feet (1.5m) of the spa, or copper clad grounding rod buried within 5 feet (1.5m) of the spa. Bonding wire must be at least No. 8 AWG (8.4 mm<sup>2</sup>) solid copper wire. This is a most important safety assurance feature.

Before installing your spa, check with your local building department to ensure installation conforms to local building codes.

### 120/240 Volt Dover Convertible Model

A spa connected to a 120 VAC electrical service must be located close enough to a grounded, grounding-type electrical outlet so that the included 10 feet (3m) power cord can be plugged directly into it. **DO NOT USE AN EXTENSION CORD** as this could cause damage to the spa's equipment due to insufficient voltage. The power supplied to this spa must be a dedicated circuit with no other appliances or lights sharing the power provided by the circuit.

## 4.0 Choosing A Location

**IMPORTANT:** Because of the combined weight of the spa, water and users, it is extremely important that the base upon which the spa rests be smooth, flat, level and capable of uniformly supporting this weight, without shifting or settling, for the entire time the spa is in place. If the spa is placed on a surface which does not meet these requirements, damage to the skirt and/or the spa shell may result. Damage caused by improper support is not covered under warranty. It is the responsibility of the spa owner to assure the integrity of the support over time. We recommend a poured, reinforced concrete slab with a minimum thickness of 4 inches (10 cm). Wood decking is also acceptable provided it is constructed so that it meets the requirements outlined above.

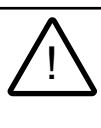

**WARNING:** For spas that are to rest on balconies, roofs or other platforms not specifically tied into main structural support, consult a professional Structural Engineer with experience in this type of application.

The spa must be installed in such a manner as to provide drainage away from it. Placing the spa in a depression without provisions for proper drainage could allow rain, overflow and other casual water to flood the equipment and create a wet condition in which it would sit in. For spas which will be recessed into a floor or deck, install so as to permit access to the equipment, either from above or below, for servicing. Make certain that there are no obstructions which would prevent removal of all side cabinet panels and access to the jets components, especially on the side with the equipment bay doors.

CAUTION: If the spa is indoors or located in an enclosed area, proper ventilation should be discussed with an Engineer or authority competent enough to understand the necessary provisions needed to vent moist or heated air and air associated with chemical odors outdoors. When the spa is in use considerable amounts of moisture will escape potentially causing mold and mildew. This can cause health risk. Over time, this can damage certain surfaces, surroundings, and equipment.

### 4.1 Outdoor Location

In selecting the ideal outdoor location for your spa, we suggest that you take into consideration the following:

- The proximity to changing area and shelter (especially in regions subject to cold weather).
- The pathway to and from your spa (this should be free of debris so that dirt and leaves are not easily tracked into the spa).
- The closeness to trees and shrubbery (remember that leaves and birds could create extra work in keeping the spa clean).
- A sheltered environment (less wind and weather exposure can result in lowered operation and maintenance costs).

- The overall enhancement of your environment. It is preferable not to place the spa under an unguttered roof overhang since run-off water will shorten the life expectancy of the spa cover.
- For spas that are to rest on balconies, roofs or other platforms not specifically tied into main structural support, consult a professional Structural Engineer with experience in this type of application.
- In the unlikely event that you should ever need to access or gain entry to any portion of the spa for servicing, it is highly recommended that you plan your outdoor installation to provide full access to the entire spa. Please take this into consideration when placing the spa in a deck or enclosed by a surrounding.
- Consider locating your spa away from any reflective surface or glass to prevent any damage to the synthetic skirt.
- Do not shim the spa. To ensure proper support the spa must sit flat on the intended foundation.

### 4.2 Indoor Location

For indoor installations many factors need to be considered before installing a spa indoors:

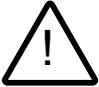

**WARNING:** In addition to maintenance of filters and water chemistry, proper ventilation is recommended to reduce the risk of contracting a waterborne illness (e.g. an infection, bacteria or virus) and/or respiratory ailments that could be present in the air or water. Consult a licensed architect or building contractor to determine your specific needs if installing your hot tub indoors.

- PROPER FOUNDATION: <u>Consult a Structural Engineer when</u> <u>considering a foundation that will adequately support the spa</u> <u>the entire time it is in place</u>. Proper support is critical especially if the spa is to rest on a second story or higher. For spas that are to rest on balconies, roofs or other platforms not specifically tied into the main structural support, you should consult a professional Structural Engineer with experience in this type of application.
- **PROPER DRAINAGE:** It is extremely important to have in place measures to sufficiently handle excessive water spillage. Be sure the flooring in which the spa rests on has adequate drainage and can handle draining of the entire contents of the spa. Be sure to make provisions for ceilings or any other structures that may be below the spas installation. Areas around your spa can become wet or moist so all flooring and subsequent furniture, walls and adjacent structures should be able to withstand or resist water and moisture.
- PROPER VENTILATION: Proper ventilation should be discussed with an Engineer or authority competent enough to understand the necessary provisions needed to vent moist or heated air and air associated with chemical odors outdoors. When the spa is in use considerable amounts of moisture will escape potentially causing mold and mildew, over time this can damage certain surfaces and or surroundings.

- SUFFICIENT ACCESS: In the unlikely event that you should ever need to access or gain entry to any portion of the spa for servicing, it is highly recommended that you plan your indoor installation to provide full access to the entire spa.
- WARRANTY: Damage caused by not following these guidelines or any improper installation not in accordance with local codes or authorities is not covered under the spas warranty. Please consult your local state or city building ordinances.
- **DO NOT SHIM THE SPA.** To ensure proper support the spa must sit flat on the intended foundation.

### 5.0 Power Requirements

Sundance<sup>®</sup> hot tubs are designed to provide optimum performance and flexibility of use when connected to the maximum electrical service listed on pages 12-13. If you prefer, your qualified technician can perform a minor circuit

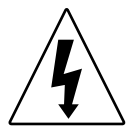

board modification to allow your spa to accept an electrical service other than the factory setting.

**Note:** Refer to pages 55-58 for circuit board configuration details or contact your authorized Sundance dealer.

| North Ame                                                                                                    | rican Dover Conve             | rtible Models (6      | 60 Hz)                |
|----------------------------------------------------------------------------------------------------|-------------------------------|-----------------------|-----------------------|
|                                                                                                    | 120V/15A*                     | 240V/30A*             | 240V/40A**            |
| Circuit Breaker:                                                                                                    | 15A, 1-Pole                   | 30A, 2-Pole           | 40A, 2-Pole           |
| Number of Wires:                                                                                                    | 3 (15A GFCI Cord<br>US Only*) | 4 (Hard Wire<br>Only) | 4 (Hard Wire<br>Only) |
| Frequency:                                                                                                    | 60 Hz                         | 60 Hz                 | 60 Hz                 |
| Current Draw:                                                                                                    | 12A                           | 20A                   | 31A                   |
| <ul> <li>In 15A/30A configuration, the heater <u>will not operate</u> while the jets pump is running on high speed. <u>The factory setting is 120V/15A.</u></li> <li>In 40A configuration, the heater <u>will operate</u> while the jets pump is running.</li> </ul>          |                               |                       |                       |
| **CAUTION: (For a 4-wire 240 VAC Heater Operation): Make<br>certain wires are connected exactly as shown in Figure D (page 17)<br>before applying power. Failure to do so will result in damage to the<br>circuit board and/or related components and void the manufacturer's |                               |                       |                       |

warranty.

| North American Bristol/Chelsee/Hamilton/Hanover/Montclair<br>Models (240V 60 Hz)                           |                            |                        |                 |
|----------------------------------------------------------------------------------------------------|----------------------------|------------------------|-----------------|
|                                                                                                    | 240V/40A*                  | 240V/50A**             | 240V/60A***     |
| Circuit Breaker (2-Pole):                                                                                  | 40A                        | 50A                    | 60A             |
| Number of Wires:                                                                                           | 3                          | 3                      | 3               |
| Frequency:                                                                                                 | 60 Hz                      | 60 Hz                  | 60 Hz           |
| Current Draw:                                                                                              | 26A                        | 37A                    | 48A             |
| <ul> <li>In 40A configuration<br/>pump is running.</li> </ul>                                              | , the heater <u>will i</u> | <u>not operate</u> whi | ile either jets |
| ** In 50A configuration, the heater <u>will not operate</u> while both jets                                |                            |                        |                 |
| <ul> <li>In 60A configuration the heater <u>will operate</u> while both jets pumps are running.</li> </ul> |                            |                        |                 |

### 6.0 Electrical Wiring Instructions

**IMPORTANT NOTICE:** The electrical wiring of this spa must meet the requirements of the National Electrical Code (NEC) and/or any applicable state or local codes. The electrical circuit must be installed by a qualified electrician and approved by a local building/electrical inspection authority.

1. Convertible 120/240V Powered Dover Models Only:

 DANGER: TO DECREASE THE RISK OF SHOCK, PRODUCT DAMAGE OR ELECTRICAL FIRE. 120V "Plug-in" Operation: This spa must operate on the supplied 10 foot (3m) 120V GFCI cord at its original length or must be hardwired for longer runs. NEVER USE AN EXTENSION CORD FOR ANY REASON!

- Convertible 120/240V Heater Operation: the included 120V GFCI cord must be discarded for 240V heater operation. This spa must be hard-wired. Supplying power to either configuration above which is not in accordance with these instructions will void both the independent testing agency listing and the manufacturer's warranty.
- 2. Dedicated 240V Power Bristol/Chelsee/Hamilton/Hanover/Montclair Models: These spas must be permanently connected (hard-wired) to the power supply. No plug-in connections or extension cords are to be used in conjunction with the operation of these spas. Supplying power to these spas which is not in accordance with these instructions will void both the independent testing agency listing and the manufacturer's warranty.

- 3. The power supplied to this spa must be a dedicated circuit with no other appliances or lights sharing the power provided by the circuit.
- 4. To determine the current, voltage and wire size required, refer to Section 5.0 "Power Requirements" (pages 12-13).
- Wire size must be appropriate per NEC and/or local codes.
- The spa controller's terminal block will accept a maximum wire size of 6 AWG.
- 5. The electrical supply for this product must include a suitably rated switch or circuit breaker to open all ungrounded supply conductors to comply with Section 422-20 of the National Electrical Code, ANSI/ NFPA 70. The disconnecting means must be readily accessible and visible to the hot tub's occupant but installed at least 5 feet (1.5m) from the hot tub.
- 6. The electrical circuit supplied for the spa must include a suitable ground fault circuit interrupter (GFCI) as required by NEC Article 680-42.
- To gain access to the hot tub's power terminal block, unlatch the door mechanism, securing the cabinet panel, on the side of the hot tub under the controls. Then remove the control box door screws and door (Figures A-B).
- Select the power supply inlet you want to use (Figure A, page 15). Feed power cable to control box, then install it through the large opening provided in the side of the box.
- Connect wires on terminal block TB1 (Figures C, page 16). TIGHTEN SECURELY! All wires must be hooked up securely or damage could result.
- 10. Install control box door and screws and reinstall the cabinet panels.
- 11. The electrical supply for this product must include a suitably rated isolating switch and circuit breaker to comply with local electrical regulations. This RCD/GFCI circuit breaker must be installed at the power supply in the house electrical box.

### Figure A **Equipment Area**

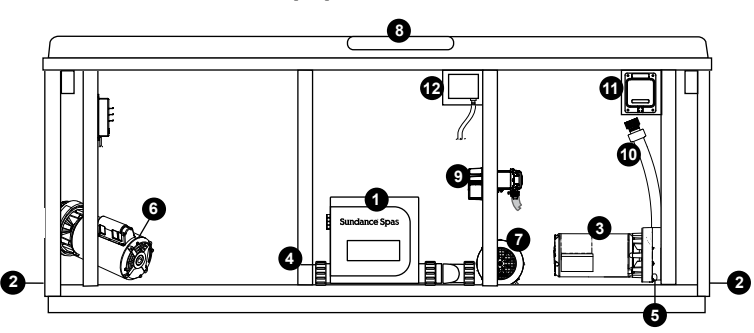

Note: Equipment location (such as pumps, sanitizing system, drain, heater etc.) varies by model.

Figure B

- 1. Control Box
- Power Supply Entrance(s) 2.
- 1-Speed Pump 3.
- Heater 4.
- 5. Pump Drain Plug
- 1-Speed Pump 6.
- Circulation Pump 7.
- **Control Panel** 8.

- CLEARRAY® (Ultraviolet) Water 9. Purification System
- 10. Drain valve
- Optional SmartTub<sup>™</sup> System
   Optional Bridge (for SmartTub System)
- 13. Optional CLEARRAY PRO3TECT ozone

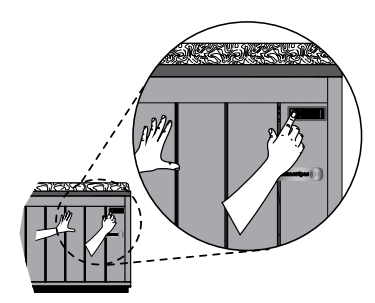

### Æ ۹ س å 6 Sundance Spas OP ° Ð ⊕®°<sub>TB</sub> 0 C O

Figure C 240V 60 Hz Models

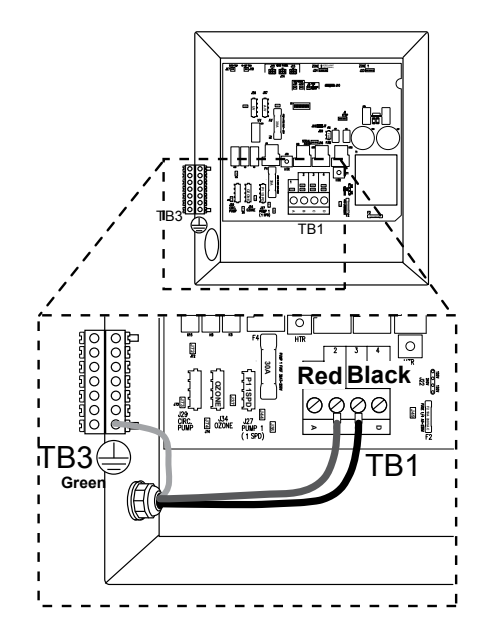

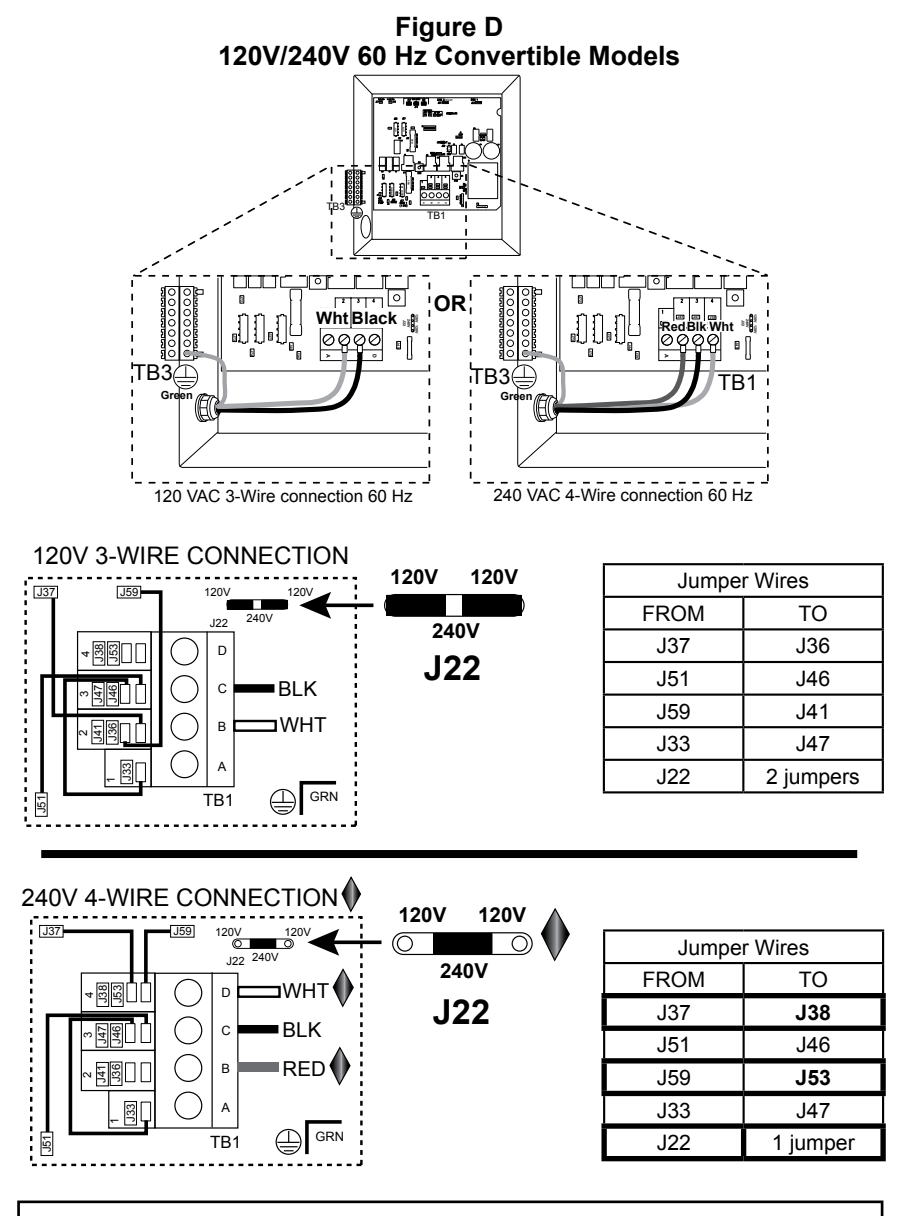

### CAUTION: (FOR A 4-WIRE 240 VAC HEATER

**OPERATION.)** The jumper at location J22 must be changed from a 120V to a 240V configuration. Make sure to connect the wires as shown at TB1, for a 240V connection, before applying power. Jumper wires MUST be changed. Failure to follow these steps will result in damage to the circuit board and/or related components and void the manufactures warranty.

## 7.0 Spa Fill Up Procedure

For best results, read each step in its entirety before proceeding with that step. Make sure all drains are closed before you begin.

### 1. Prepare The Spa For Filling

- Clear all debris from the spa. (Although the spa shell has been polished at the factory, you may want to treat it with a specially formulated spa cleaner.) Consult your dealer for additional information prior to filling spa.
- Remove filter lid (page 24), then remove filter cartridge from filter bucket as illustrated in Section 11.1 (pages 38-39).

### 2. Fill Spa

• Place the end of your garden hose into the empty filter fitting.

# CAUTION: TO DECREASE BUILD UP ON COMPONENTS AND MINIMIZE ACRYLIC DAMAGE.

Never fill with water from a water softener. If your water is extremely "hard", it is preferable to fill half-way with hard water and the rest of the way with softened water. Water that is too soft can be corrosive to metal components.

# • ZIN WARNING: TO DECREASE RISK OF INFECTION OR DISEASE.

Fill hot tub with clean tap water from garden hose, to reduce risk of contracting a waterborne illness (e.g. an infection, bacteria or virus) and/or respiratory ailments. Fill until water covers all jets but does not touch the bottom of the lowest headrest. (DO NOT OVERFILL!)

**IMPORTANT:** Always fill your spa through the filter fitting after draining. Failure to do so may cause air to be trapped in the pumps, preventing the pumps from circulating water. Remove the hose and replace the filter cartridge as illustrated in Section 11.1 (pages 38-39).

### 3. Turn On Power

Turn on power to spa at the home's circuit breaker to start boot up sequence (Sec. 9.0, page 25). The heater and filter pump will automatically activate after several seconds. If the control panel LCD displays "COOL" or "ICE" this is normal, refer to page 50 for additional information.

### 4. Activate Jets Pumps

Turn on all jet(s) pumps to ensure proper mixing when adding start-up chemical in step 5.

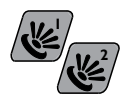

### 5. Add Start-Up Chemicals

Add the spa water chemicals as recommended by your Sundance dealer. See Section titled "Water Quality Maintenance" (page 45) for general guidance.

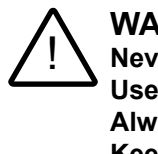

WARNING: RISK OF POISONING OR DEATH. Never leave chemicals opened and accessible to anyone. Use chemicals according to the vendors instructions. Always store chemicals in a safe and/or locked location. Keep away from and out of reach of children.

### 6. Establish A Stable Sanitizer Reading

Establish a stable sanitizer reading no less than 1.0 ppm chlorine or 2.0 ppm bromine. To ensure healthy water conditions, always maintain a constant sanitizer reading within the levels recommended on the inside cover of this manual. If sanitizer levels cannot be stabilized, perform the decontamination procedure steps 9-15 on the following page.

**Note:** The "decontamination procedure" steps 9-15 should also be used after the spa has been "Winterized" (Section 11.7, page 43) or has been sitting without power for an extended period.

### 7. Set Spa To Heat

To warm spa water to a comfortable temperature, follow these steps:

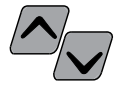

- The heater will turn off when the temperature corresponding to the thermostat setting is achieved.

### **Important Heater Details:**

- The maximum temperature for which the spa can be set is 104°F (40°C) and the minimum is 65°F (18°C).
- For North American 2-pump spas powered by a 40 amp service, jets pump #1 and jets pump #2 must be turned off to operate the heater.
- Setting the thermostat at maximum will not accelerate the heating process. This will only result in a higher ultimate temperature.
- The heater operates until the water reaches the programmed "set temperature", then turns off. The heater will reactivate after the water cools to approximately 2°F (1°C) below the "set temperature."

### 8. Place Cover On Spa

- Keeping the insulating cover in place anytime the spa is not in use will reduce the time required for heating, thereby minimizing operating costs.
- The time required for initial heat-up will vary depending on the starting water temperature.

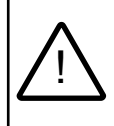

### DANGER: RISK OF PERSONAL INJURY.

Check water temperature carefully before entering hot tub! Excessive water temperature can cause burns, welts and body temperature to rise, hyperthermia (over-heating).

### **Decontamination Procedure (Steps 9-15)**

Steps 9-15 below are only required when sanitizer levels are unstable after performing steps 1-6 above. Disregard steps 9-15 below if sanitizer levels remain stable at the levels recommended on the inside cover of this manual.

9. Add 2.5 ounces (71 g) of sodium dichlor for every 100 gallons (378 Liters) of water. Refer to the table (page 20) for approximate water fill volume by model.

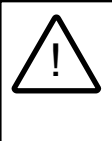

**CAUTION: RISK OF PERSONAL INJURY OR Spa DAMAGE!** Never add chlorine tablets (trichlor) or acid to your hot tub for any reason! These chemicals may damage components within your hot tub, burn or irritate your skin, create a rash, and void the manufacturer warranty for your spa.

### Water Fill Capacity

|                        | Average                       | Sodium  |
|------------------------|-------------------------------|---------|
| Model                  | Fill Volume*                  | dichlor |
| Bristol                | 350 Gal (1,325 L)             | 9.0 oz  |
| Chelsee                | 400 Gal (1,514 L)             | 10.0 oz |
| Dover                  | 230 Gal (871 L)               | 6.0 oz  |
| Hamilton               | 393 Gal (1,488 L)             | 10.0 oz |
| Hanover                | 355 Gal (1,344 L)             | 9.0 oz  |
| Montclair              | 310 Gal (1,173 L)             | 8.0 oz  |
| *I lse average fill vo | lume for chemical maintenance |         |

\*Use average fill volume for chemical maintenance

 Leave spa cover open during this step to allow excessive chemical vapors to exit spa, protecting pillows and plastic knobs from chemical attack. If spa is indoors, open doors and windows for proper ventilation. Turn on all spa jets pumps for one hour,

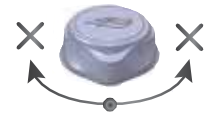

open all air controls, and place all massage selector knob(s) in their center "combo" position as shown (right).

**Note:** You will need to press the jets pump button(s) every 20 minutes since these functions have an automatic 20 minute time-out function that turns them off.

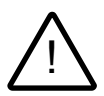

# **WARNING:** BECAUSE OF THE RISK OF INHALING CHEMICAL VAPORS.

- To decrease the risk of injury, drowning or entrapment, never leave your hot tub unattended for any reason while the cover is open and accessible, especially to small children and animals!
- Precautions should be taken to minimize your exposure to chemical vapors (that could cause lung, brain, or skin damage).
- 11. Turn off power to the spa at the circuit breaker, then drain spa as outlined in Section 11.2 (pages 40-41).
- Refill spa with clean tap water from garden hose until water covers all jets but does not touch the bottom of the lowest headrest. (DO NOT OVERFILL!)

# CAUTION: TO DECREASE BUILD UP ON COMPONENTS AND MINIMIZE ACRYLIC DAMAGE.

Never fill with water from a water softener. If your water is extremely "hard", it is preferable to fill half-way with hard water and the rest of the way with softened water. Water that is too soft can be corrosive to metal components.

- 13. Consult your authorized Sundance dealer for chemical recommendations, then add chemicals to spa water to achieve a constant sanitizer reading within the levels recommended on the inside cover of this manual.
- 14. Turn on all jet pumps when adding chemicals to ensure proper mixing and leave your spa cover open until the sanitizer level becomes stable to protect pillows and plastic knobs from chemical attack. Refer to the inside cover of the manual.

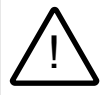

### WARNING: RISK OF PERSONAL INJURY.

- To decrease the risk of injury, entrapment or drowning, never leave your hot tub unattended for any reason, especially if while the cover is open and accessible to small children and animals!
- To decrease the risk of contracting a waterborne illness (e.g. an infection, bacteria or virus) and/or respiratory ailments, maintain water chemistry within 6 step parameters. If you or other bathers experience such a condition, discontinue use and seek immediate medical attention.

15. Establish a sanitizer reading no less than 1.0 ppm free chlorine or 2.0 ppm bromine, then allow the hot tub to set undisturbed for 8 hours. Retest water after 8 hours to determine if sanitizer levels are stable. If sanitizer levels are stable, your spa is ready for use. To ensure healthy water conditions, always maintain a constant sanitizer reading within the levels recommended on the inside cover of this manual. If sanitizer levels are not stable at this time, it will be necessary to repeat this procedure in its entirety (steps 1-15) until stable sanitizer readings are achieved.

**IMPORTANT:** If the CLEAR**RAY**® water purification system is removed from the hot tub or is not operating effectively follow the "without CLEAR**RAY**®" water chemistry parameters as defined by the Association of Pool and Spa Professionals.

16. After adequate sanitizer levels are achieved, close all spa air controls to maximize heat retention when spa is not in use.

### 8.0 Control Functions

### 8.1 Control Panel

A. **LCD Display:** Can display current water temperature (default display), water temperature set point, selected menu functions, and error messages.

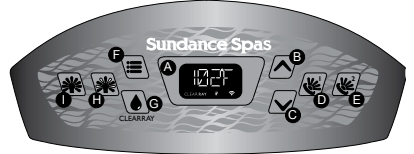

2 Pump Panel Shown

- B. Warmer ( A) Button: Increases water temperature set point. Increments of 1 °F or 0.5 °C.
- C. Cooler ( ) Button: Decreases water temperature set point. Increments of 1 °F or 0.5 °C.
- D. Jets 1 Button ( ): Dover Models only: Turns jets pump #1 on and off. Press once for low speed; press a second time for high speed; press a third time to turn pump #1 off.
  2-Pump Models: Turns high-speed jets pump #1 on and off. Press once to turn on; press a second time to turn pump #1 off.
- E. Jets 2 Button (if equipped) ( J: Turns high-speed jets pump #2 on and off. Press once to turn on; press a second time to turn pump #2 off.
- F. Menu ( 🔳 ) Button: Allows access to the programming menus.
- G. CLEAR**RAY ( )Button:** Manually activates the CLEAR**RAY** system for a one-hour period.
- H. Light On/Off Button ( ): Turns waterfall lights, footwell lights, air control lights, and LED accent lights on in unison. Press once for high intensity; press a second time for medium intensity; press a third time for low intensity; press a fourth time to turn off. The displayed color is changed using the light mode button (I) below.
- I. Light Mode Button ( **\*\***): Selects one of 4 color modes for waterfall lights, footwell lights, air control lights and LED accent lights. See page 28 for additional information.

### **Operation Details**

- Temperature Adjustment: 65-104°F (18-40°C). Factory default setting is 100°F (38°C). Increments of 1 °F or 0.5 °C.
- All lighting systems run for 2 hours then shut off.
- CLEARRAY Operation: System runs for 1 hour (when manually activated), then automatically shuts off.
- Jets 1/Jets 2 Button Operation: Jets run for 20 minutes after activated, then turn off automatically to conserve energy. Simply press either jets button to continue operation for an additional 20 minutes.

### 8.2 General Spa Features And Controls

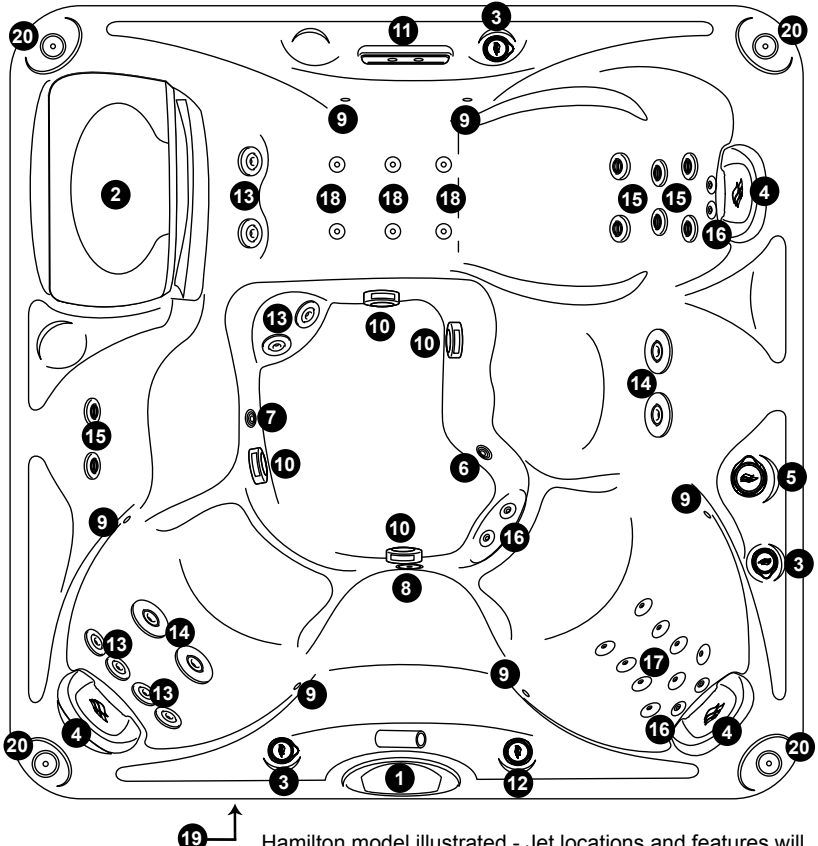

Hamilton model illustrated - Jet locations and features will vary by model. Spa features subject to change without notice.

- 1. Control Panel
- 2. Filter Lid and Filter Cartridge
- 3. Air Controls with lights (3)
- 4. Pillows (3)
- 5. Massage Selector
- 6. Gravity Drain/Ozone Return/ Heater Return Fitting
- 7. Waterfall overflow
- 8. Spa Light
- 9. Multiple LED Accent Lights (6)
- 10. Suction Fittings (4)
- 11. Waterfall w/LED Light

- 12. Waterfall Control (On/Off)
- 13. Mini-Vortex Jets (8)
- 14. Vortex Jets (4)
- 15. SMT Fluidix Jets (8)
- 16. SMT Micro Jets (6)
- 17. Accu-Pressure Jets (9)
- 18. Adjustable Accu-Pressure Jets (6)
- 19. Optional BLUEWAVE® Spa Stereo System
- 20. Optional Audio System Speakers, (4)

### 9.0 Operating Instructions

The hot tub control system has automatic functions that operate upon start-up and normal operation to protect the system. Upon the first power up, the readout displays the following information:

- 1. Control panel displays all lit indicators, permitting visual inspection of all display segments and indicator lights for proper operation.
- 2. Control panel displays the controller and control panel software versions.
- 3. Control panel scrolls the message, "*WELCOME TO SUNDANCE SPAS*."
- 4. Control panel scrolls the message, "*PLEASE REGISTER YOUR SPA AT WWW SUNDANCESPAS COM*."

**Note:** It is common for the heater to turn on after the hot tub is first filled because tap water is often very cold. If water temperature, at this time, is less than the factory default temperature setting of 100°F (38°C) the heater will turn on and run until the water temperature rises to the factory setting, then turn off.

### 9.1 Register Your New Hot tub

Registering your hot tub is important in order to validate your warranty. To register you will need to have the hot tub serial number, Figure 9.1, then you will need to register online in order to receive a passcode. The passcode must be entered on the control panel in order to unlock the registration lockout.

If this option is skipped, you will be able to activate components, but, after 10 minutes, the screen will revert back to the registration screen. This process will continue until the hot tub is registered and the passcode is entered.

Note: The hot tub will still protect itself if an error is detected.

To register your hot tub you need to have your hot tub serial number. The best time to retrieve the serial number is when the hot tub is being connected. You must register your hot tub via the internet at www.SundanceSpas.com.

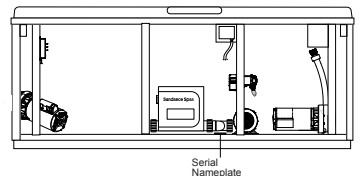

Figure 9.1

Follow these steps to register your hot tub.

- 1. Using your home computer or other device, connect to the internet.
- 2. Go to www.SundanceSpas.com website to register your hot tub.
- 3. Click **Owner Resources**
- 4. Click *Warranty Registration*
- 5. Enter your serial number.
- 6. Click *Next* to continue to complete your registration.
- 7. Once registered, you will be given a passcode that will need to be entered into the control panel (Section 9.2, page 26).

Keep a record of your serial number and passcode for any future reference. Write that information below.

Passcode:

### 9.2 Completing Your Registration

Once the hot tub is registered online, you will continue the process at the hot tub control panel. You will need to enter the serial number and passcode given when you registered online. Follow the steps below. **Note:** The control panel does not have a back button. If an incorrect number is entered you must complete the entire registration steps. At that point, the system will return an *"INCORRECT PASSCODE"* message.

### A. Entering the Serial Number and Passcode (if applicable)

 Press until you get to the "S\N" Menu. The display will scroll "SET SERIAL NUMBER." This menu will only appear once, when the hot tub is first installed.

**Note:** Once a valid serial number and passcode have been entered, this screen <u>will</u> not appear again.

- 2. Press 😻 to prepare the system.
- 3. Enter the serial number. Using the 🖍 or √ buttons you can cycle through the numbers 0 to 9. If your serial number begins with a letter, use the 🔊 or 🗸 buttons until the letter is displayed.
- Once you reach a desired number release the button. Press & after selecting each of the numbers and allow the cursor to move to the next selection. After the last number is saved, proceed to enter the passcode.
- 5. Using 🖍 or 📈 you can cycle through the numbers 0 to 9.
- Once you reach a desired number release the button. Press & after selecting each of the numbers and allow the cursor to move to the next selection.
- If the passcode is correct, the display will scroll "PASSCODE ACCEPTED." If there was error, the display will scroll "INCORRECT PASSCODE." You will need to re-enter the passcode.

### 9.3 Setting Water Temperature

The spa's thermostat provides optimum control of water temperature. The temperature setpoint (set temperature) can be adjusted from 65-104°F (18-4<u>0°C</u>). To raise the set tem-

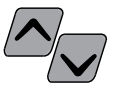

perature, press the **WARMER** ( $\checkmark$ ) button. To lower the set temperature, press the **COOLER** ( $\checkmark$ ) button. The first press of either button displays the set temperature. To access the overtemp feature, that allows the hot tub to reach 106°F (41°C), follow the steps that follow.

## WARNING: RISK OF HYPERTHERMIA (OVER-HEATING) CAUSING SEVERE INJURY, BURNS, WELTS OR DEATH!

Water temperature in excess of 104°F (40°C) may be injurious to your health.

- Press and hold the **WARMER** ( Α. then:
- B. Press and hold the JETS 1 ( 🐙 ) button at the same time for 2 seconds. You will see the temperature rise to 106°F (41°C) on the LED display. To lower the temperature, press the **COOLER** ( ) button.
- C. When the overtemp feature has been activated, the asterisk after the last digit will flash on and off every second as an indicator for being in the overtemp mode.

Note: If the temperature is manually changed below 104°F (40°C) and you would like to raise the temperature to 106°F (41°C) again, you will have to repeat the steps above.

#### 9.4 Activate Jets Pumps

Dover Model (1-Pump): The JETS 1 button activates the jets pump 1. The first press activates in low speed, the second press activates high speed, and the third press shuts the pump off. When manually activated, the pump automatically turns off in 20 minutes.

**2-Pump Models:** The **JETS 1** button controls jets pump 1 which only operates in high speed. Press the button to turn the pump on and off. The **JETS 2** button controls jets pump 2 which only operates in high speed. Press the button to turn the pump on and off. When manually activated, both pumps automatically turn off in 20 minutes.

#### 9.5 Selecting Desired Massage Action

Your Sundance spa is equipped to allow you to customize the massage action you desire. Each model incorporates a massage selector that allows you to customize the massage and performance by diverting

water between various jet systems. Simply turn massage selector to position A (Combo), B, or C to divert water pressure to various jet groups. Note: The massage selector is designed to operate in positions A (Combo), B, and C for optimum performance. It is considered normal for sound levels within the valve to vary between positions due to the large amounts of water flowing through it. For optimum filtration benefits, leave the valve in position A when spa is covered. Select position B or C for maximum jet performance during spa use.

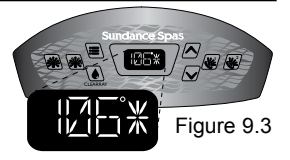

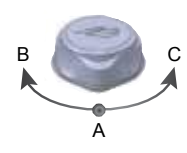

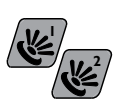

#### 9.6 **Air Controls**

Certain jet systems have their own air control. Each control introduces air into the water lines that supply specific jet groups.

Simply rotate any air control knob clockwise to open, or counterclockwise to close.

**Note:** To minimize heat loss, close all air controls when spa is not in use. Certain jets may not draw air while the jets pump is running in low speed; this is considered normal.

#### 9.7 Light On/Off Button

Pressing this button activates the waterfall light, footwell light, air control lights, and LED accent lights in unison as follows: high - medium - low - off.

Note: Lights automatically turn off after 2 hours.

#### 9.8 Light Mode Button

This button offers 4 light modes for your enjoyment. Press this button to select your favorite lighting effect as follows:

| 1st press  | high speed blend mode              |
|------------|------------------------------------|
| 2nd press  | low speed blend mode               |
| 3rd press  | freezes low speed blend mode       |
| 4th press  | solid Blue color                   |
| 5th press  | solid Violet color                 |
| 6th press  | solid Red color                    |
| 7th press  | solid Amber color                  |
| 8th press  | solid Green color                  |
| 9th press  | solid Aqua color                   |
| 10th press | solid Near White color             |
| 11th press | goes back to high speed blend mode |

#### 9.9 Jets

The water flow through certain jets in your spa can be adjusted or turned off by rotating the outside jet ring. Other jets offer an adjustable center nozzle that allows you to change the water discharge angle. Simply tilt the center nozzle in these jets to the desired angle to customize your personal massage.

Note: Always keep at least 6 adjustable jets open at all times on each iet system.

Mini Vortex Jet

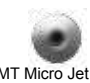

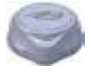

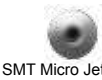

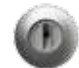

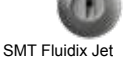

## 9.10 Waterfall Operation

Turn waterfall control valve <u>counterclockwise</u> to increase waterfall output. Turn control valve <u>clockwise</u> to decrease or turn off waterfall output. <u>For the Hamilton, Chelsee</u>.

<u>Bristol, Hanover and Montclair models</u>: the waterfall is on whenever the circulation pump is running. <u>For the Dover model</u>: the waterfall is on when jets pump 1 is on.

**Note:** It takes half of a revolution to change the waterfall from a full off to a full on flow rate. When the waterfall is in the OFF position some water may still flow through. This is considered normal.

## 9.11 Optional BLUEWAVE® Spa Stereo System

Spas equipped with the optional audio system offer enhanced spa enjoyment. These models include a high-quality FM/iPod®/USB/Bluetooth® stereo receiver with four high-quality marine speakers for unsurpassed sound quality and long-life.

**Note:** The DRM (Digital Rights Management) Files cannot be played on this deck. Personal files (MP3,

WMA, iTunes or AAC) can be played as long as they are not DRM encrypted.

### 9.12 Blow-Out Cycle

This cycle will purge the air from the plumbing lines normally caused by draining and filling the spa. The Jets Pump 1 and the Circulation Pump will turn on for 1 minute and then shut off. Then Jets Pump 2 will turn on and run for 1 minute then shut off. This cycle will **only** occur at start up. **Note:** Turning off the corresponding jets pump that is running can deactivate the feature.

## 9.13 Cleanup Cycle

The cleanup cycle occurs once per day at 12:00 PM (noon) for 2 minutes. This is not user programmable. The Jets Pump 1 and the Circulation Pump will turn on for one minute and then shut off. Then Jets Pump 2 will turn on and run for 1 minute then shut off.

**Note:** Turning off the corresponding jets pump that is running can deactivate the feature.

## 9.14 Optional SmartTub™ System (60Hz models only)

Advances in technology have allowed us to create a better and smarter hot tub. Our SmartTub<sup>™</sup> system operates on a cellular network. The advantages of this system are:

 A more stable connection to internet for outdoor environment. The SmartTub<sup>™</sup> device uses much less data than a typical voice connection via cellular networks. We contract through the largest wireless carriers to ensure maximum uptime. The system enables firmware updates via the cell connection so your system's performance will continuously be optimized remotely.

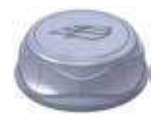

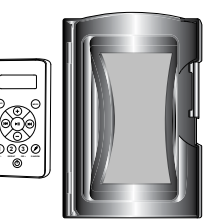

- Maintenance is made easy by alerts sent to your phone.
- Diagnostic alerts are sent to you and your dealer when attention is required.

### A. Pairing process

- 1. Download the SmartTub<sup>™</sup> app from the Google Play store or Apple App store.
- 2. Open the app and create an account.
- 3. Locate the SmartTub<sup>™</sup> sticker next the control panel of the hot tub. You can either scan the QR code with the SmartTub<sup>™</sup> app or manually input the serial number located below the QR code on the sticker.
- 4. After you pair the hot tub's serial number to the SmartTub<sup>™</sup> app, the app will load and connect the hot tub to the internet.
- 5. Follow the instructions on the app to begin enjoying the benefits of your internet connected hot tub.

**Note**: The first year of data service is included. You will need to renew the subscription after the first year. Please refer to the terms of service and privacy policy links in the SmartTub<sup>™</sup> app for additional information.

### B. Indicator Lights

There are indicator lights on the SmartTub<sup>™</sup> controller that relay the status of the system. Below are meanings of the lights.

- 1. Cloud:
  - Blue light on connected to cloud.
  - Blue light off not connected to cloud.
- 2. Spa:
  - Blue light on connected to spa controller
  - Blue light off not connected to spa controller
- 3. Status:
  - Cyan light breathing (slow pulsing) indicates the status is good.
  - Cyan light flashing indicates that the system is completing a connection to the cloud.
  - Green light flashing indicates waiting for a connection to the cellular tower.
  - Dark blue light flashing indicates a SIM error.
- 4. Cell signal strength:
  - 3 blue LED lights indicates cell signal strength.

### C. Resetting the SmartTub<sup>™</sup> controller

Should the SmartTub<sup>™</sup> controller need to be reset, hold the magnet (located on the cord) to the reset label on the side of the SmartTub device, Figure 9.14a.

Celular Signal

Figure 9.14a
### 10.0 Menu Features and Programming Instructions

Your hot tub is equipped with menus that allow you to program additional features. By continually pressing the Menu ( ) button you will cycle through the menus as follows (Figure 10.0a):

| Current temperature (Main Menu)    |      |
|------------------------------------|------|
| Primary Filtration (page 31)       | 甲F   |
| Secondary Filtration (page 32)     |      |
| Heat (page 33)                     | HEAT |
| Filter Change (page 34)            |      |
| UV (page 34)                       |      |
| H2O (page 35)                      | HZB  |
| Time (page 35)                     | TIME |
| Date (page 36)                     | IRTE |
| Temp (page 36)                     | TEMP |
| Language (page 36)                 | LANE |
| Lock (page 37)                     |      |
| WiFi (50Hz models only - optional) | WIFI |
| S\N (page 25)                      | SVN  |

Figure 10.0a

### 10.1 Primary Filtration Menu

During the primary filtration cycle, the circulation pump and CLEAR**RAY** are activated. The hot tub is programmed with a default setting starting at 12:00 AM and lasting for 8 hours, but this can be changed. This cycle allows the circulation pump to run for a preset amount of time per day, in addition to the normal operation.

**Note:** Any time the circulation pump runs outside of a program cycle, e.g. for heating, that run time will be deducted from the next primary filter cycle. For example, the primary filter cycle is set to 8 hours every 24 hours but the circulation pump comes on for 2 hours to heat the water after the cycle has finished. The next primary filter cycle will only be for 6 hours not 8 hours.

### A. Programming the Primary Filtration Cycle

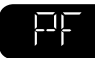

To change the programmed Primary Filtration Cycle:

**Note:** If no button is pressed within 5 seconds of each selection the screen will revert back to the Main Menu and the current

settings will remain active.

- 1. Press until you get to the "**PF**" Menu. The display will scroll "**PRIMARY FILTER**." After the second scroll, if no action is taken, the system will revert back to the Main Menu.
- 2. Press or v to display the current start time and prepare the system for changes.
- 3. Press or vito adjust the start time, in 1-hour increments. To switch from "AM" to "PM" you must round a 12-hour period.
- 4. Press 🕊 to confirm and save the start time.
- 5. Press or voice to adjust the duration of cycle, in 1-hour increments.
- 6. Press *k* to confirm and save the duration time. The system will return to the *"PRIMARY FILTER"* Menu.

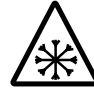

In extreme bitter cold weather, where freezing can occur, we recommend you program the primary filtration cycle to run 24 hours. Refer to the "Winterizing" section on page 43.

### 10.2 Secondary Filtration Menu

The jets pump 1 activates during the secondary filtration to provide additional skimming. The hot tub is programmed with a default setting of Holiday Mode, but can be programmed to other modes. There are 3 different modes, Holiday, Light and Heavy Mode.

**Note:** During the secondary filtration the jets pump 1, circulation pump and CLEAR**RAY** are activated.

For Dover models only (uses pump 1 low speed):

- Holiday Mode disables the Secondary Filtration.
- Light Mode will activate two 30-minute cycles every other day; one at 8:00 AM and the other at 8:00 PM.
- Heavy Mode will activate two 30-minute cycles every day; one at 8:00 AM and the other at 8:00 PM.

For all other models:

- Holiday Mode disables the Secondary Filtration.
- Light Mode will activate two 10-minute cycles every other day; one at 8:00 AM and the other at 8:00 PM.
- Heavy Mode will activate two 10-minute cycles every day; one at 8:00 AM and the other at 8:00 PM.

### A. Programming the Secondary Filtration Cycle

To change the programmed Secondary Filtration Cycle: **Note:** If no button is pressed within 5 seconds of each

selection the screen will revert back to the Main Menu and the current settings will remain active.

- Press until you get to the "SF" Menu. The display will scroll "SECONDARY FILTER." After the second scroll, if no action is taken, the system will revert back to the Main Menu.
- 2. Press or voice to enter the Secondary Filtration programming. Continually press to scroll through the following modes:
- Holiday Mode: The screen will display "HOL" and scroll "HOLIDAY MODE."
- Light Mode: The screen will display "LT" and scroll "LIGHT MODE."
- Heavy Mode: The screen will display "HVY" and scroll "HEAVY MODE."
- Once a selection is made, press *w* to confirm and activate the setting. The system will return to the *"SECONDARY FILTER"* Menu.

### 10.3 Programming the Heating Mode

Your Sundance Spas hot tub is equipped with 3 modes of heating. An automatic mode called "AUTO," where the hot tub's temperature is maintained at all times. An energy saving heating cycle called "ECO." A mode that will only activate the heater during the daytime called "DAY" mode.

**Note:** The heater will activate when the temperature drops  $2^{\circ}F(1^{\circ}C)$  from the set temperature.

- Economy Mode is an energy savings program. The hot tub is allowed to heat between 5:00 PM and 7:00 AM every day. The hours are not programmable.
- Day Mode allows the hot tub to heat during the day, between 7:00 AM to 5:00 PM. The hours are not programmable.
- Auto Mode allows the heater to heat, at all times, in order to maintain the preset temperature.

### A. Programming the Heating Mode

To change the programmed heating mode:

Note: If no button is pressed within 5 seconds of each

selection the screen will revert back to the Main Menu and the current settings will remain active.

- Press until you get to the "HEAT" Menu. The display will scroll "HEATER MODE." After the second scroll, if no action is taken, the system will revert back to the Main Menu.
- 2. Press or v to prepare the system for changes. Continually press to scroll through the following modes:
- Economy Mode: The screen will display "ECO" and scroll "ECONOMY MODE."
- Day Mode: The screen will display "DAY" and scroll "DAY MODE."
- Auto Mode: The screen will display "AUTO" and scroll "AUTO MODE."
- 3. Once a selection is made, press *w* to confirm and activate the setting. The system will return to the *"HEATER MODE"* Menu.

### 10.4 Programming the Change Filter Timer

A programmable filter timer can be set to remind you when to clean or replace the filters.

- The default setting is for 180 days.
- The timer range is from OFF to 180 days, in increments of 10 days.

**Note:** It is not recommended that this feature be turned OFF. In order to continually maintain clean and working filters, it should be program as instructed.

### A. Programming or resetting the timer.

**Note:** If no button is pressed within 5 seconds of each selection the screen will revert back to the Main Menu and the current settings will remain active.

- Press until you get to the "FC" Menu. The display will scroll "FILTER CHANGE." After the second scroll, if no action is taken, the system will revert back to the Main Menu.
- 2. Press or v to prepare the system for changes. Continually press to adjust the length of time for the timer.
- 3. Once you select the number of days, press *w* to confirm this selection. The system will return to the *"FILTER CHANGE"* Menu.
- 4. Once the timer expires the display will alternate between the water temperature and "CHANGE FILTER", page 51.

### 10.5 Programming the CLEARRAY® Timer

A programmable change bulb timer can be set to remind you when to when it is time to replace the UV bulb for the CLEAR**RAY** system.

• The default setting is for 365 days.

• The timer range is from OFF to 365 days, in increments of 10 days. **Note:** It is not recommended that this feature be turned OFF. In order to continually have the CLEAR**RAY** system effectively preform its function, it should be program as instructed.

### A. Programming or resetting the timer.

**Note:** If no button is pressed within 5 seconds of each selection the screen will revert back to the Main Menu and the current settings will remain active.

- Press until you get to the "UV" Menu. The display will scroll "CLEARRAY BULB." After the second scroll, if no action is taken, the system will revert back to the Main Menu.
- 2. Press or v to prepare the system for changes. Continually press to adjust the length of time for the timer.
- Once you select the number of days, press & to confirm this selection. The system will return to the "CLEARRAY BULB" Menu.
- 4. Once the timer expires the display will alternate between the water temperature and "CHANGE CLEARRAY BULB" page 51.

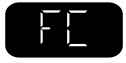

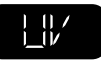

### 10.6 Programming the Water Refresh Timer

A programmable water refresh timer can be set to remind you when to when it is time to drain and refill your hot tub.

• The default setting is for 180 days.

• The timer range is from OFF to 180 days, in increments of 30 days. **Note:** It is not recommended that this feature be turned OFF. In order to continually maintain the water healthy and clean, in addition to chemical maintenance, it should be program as instructed.

### A. Programming or resetting the timer.

**Note:** If no button is pressed within 5 seconds of each selection the screen will revert back to the Main Menu and the current settings will remain active.

- 1. Press in until you get to the "H2O" Menu. The display will scroll "WATER REFRESH." After the second scroll, if no action is taken, the system will revert back to the Main Menu.
- 2. Press or v to prepare the system for changes. Continually press to adjust the length of time for the timer.
- 3. Once you select the number of days, press *w* to confirm this selection. The system will return to the *"WATER REFRESH"* Menu.
- 4. Once the timer expires the display will alternate between the water temperature and "CHANGE WATER" page 51.

### 10.7 Programming the Time

To program the time, follow the steps below:

Note: If no button is pressed within 5 seconds of each

selection the screen will revert back to the Main Menu and the current settings will remain active.

- Press Intil you get to the "TIME" Menu. The display will scroll "SET TIME." After the second scroll, if no action is taken, the system will revert back to the Main Menu.
- 2. Press  $\checkmark$  or  $\checkmark$  to display the current time.
- 3. Press  $\checkmark$  or  $\checkmark$  to prepare the system for changes.
- 4. Press or voice to adjust and program the correct hour. Press voice to save the change and move on to program the minutes.
- 5. The current minutes will blink as an indication that it is ready. Press or v to adjust and program the minutes. Press v to save the change and move on to program either AM or PM.
- The current setting will blink as an indication that it is ready. Press
   or v to toggle between AM and PM. Once selected, press v to save the change. The system will return to the "SET TIME" Menu.

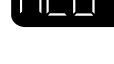

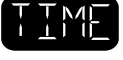

#### 10.8 **Programming the Date**

To program the date, follow the steps below:

**Note:** If no button is pressed within 5 seconds of each selection the screen will revert back to the Main Menu and the current settings will remain active.

- 1. Press 🔳 until you get to the *"DATE"* Menu. The display will scroll "SET DATE." After the second scroll, if no action is taken, the system will revert back to the Main Menu.
- 2. Press / or / and the current date will scroll. For example "JAN 01 2016."
- Press A or v to display the year. 3.
- Press 🔊 or 🗸 to adjust and program the correct year. Press 🕊 4. to save the change and move on to program the month.
- 5. The current month will blink as an indication that it is ready. Press change and move on to program the day.
- The current day will blink as an indication that it is ready. Press A or 6. Not to scroll through the days. When the day is selected, press we to save the change. The system will return to the "SET DATE" Menu.

#### 10.9 **Programming the Temperature Format**

To program the temperature format, follow the steps below: Note: If no button is pressed within 5 seconds of each

selection the screen will revert back to the Main Menu and the current settings will remain active.

- Press 🔳 until you get to the "TEMP" Menu. The display will scroll 1. "TEMPERATURE FORMAT." After the second scroll, if no action is taken, the system will revert back to the Main Menu.
- Press A or V to switch between °F or °C. Once selected 2. press key to save the change. The system will return to the "TEMPERATURE FORMAT" Menu.

### **10.10** Programming the Language

Your new hot tub comes with four language display options. To program the display language, follow the steps below:

Note: If no button is pressed within 5 seconds of each selection the screen will revert back to the Main Menu and the current settings will remain active.

- Press 🔳 until you get to the *"LANG"* Menu. The display will scroll 1. "LANGUAGE MENU." After the second scroll, if no action is taken. the system will revert back to the Main Menu.
- Press  $\wedge$  or  $\vee$  to display the current language. 2.
- Press A or b scroll through the languages available. The 3. choices are English, French, German and Spanish. Once a selection is made, press key to save the change. The system will return to the "LANGUAGE MENU "

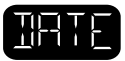

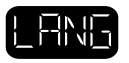

### 10.11 Programming the Lock Feature

You can prevent users from changing certain features of the hot tub. <u>It</u> is important to realize that after either mode is enabled, there is no physical pad lock indicator on the topside control panel display to inform the user that either mode is active. If some or all topside control panel buttons are non-responsive, either lock mode IS ENABLED. The lock modes to choice from are:

**Note:** If no button is pressed within 5 seconds of each selection the screen will revert back to the Main Menu and the current settings will remain active.

- Access Lock will disable the ability to manually activate or adjust any feature of the hot tub. All scheduled operations will still be preformed.
- Settings Lock will disable the ability to change any of the user settings. You can still activate the jet pumps and lighting. All scheduled operations will still be preformed.

### A. Activating a lock feature.

- Press until you get to the "LOCK" Menu. The display will scroll "LOCK MENU." After the second scroll, if no action is taken, the system will revert back to the Main Menu.
- Press or v to switch from "AL" ("ACCESS LOCK") to "SL" ("SETTINGS LOCK"). Once a selection is made, press v to save the change. The system will return to the "LOCK MENU."

### B. Deactivating a lock feature.

To deactivate a lock mode, press and hold 🔳 for 10 seconds.

## 10.12 Resetting the Wi-Fi Connection (optional feature for 50Hz models only)

If there is a need to reset the Wi-Fi connection, follow the steps below:

### Note:

- If no button is pressed within 5 seconds of each selection the screen will revert back to the Main Menu and the current settings will remain active.
- Any time the hot tub is connected to the Wi-Fi the Wi-Fi icon will be displayed.
- 1. Press 🖳 until you get to the *"WIFI*" Menu.
- 2. Press *w* to enter the reset menu. The display will read *"RSET" and* scroll *"RESET WI-FI."*
- 3. Press & to reset the system.

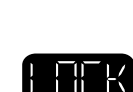

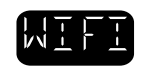

### 11.0 Spa Maintenance

Proper and regular maintenance of your spa will help it retain its beauty and performance. Your authorized Sundance dealer can supply you with all the information, supplies and accessory products you will need to accomplish this.

# DANGER: RISK OF SEVERE INJURY OR DROWNING BY ENTRAPMENT!

- Keep hair, loose articles of clothing or hanging jewelry away from suction fittings, rotating jets or other moving components to avoid entrapment that could lead to drowning or severe injury.
- Never use the spa unless all suction guards, filter, filter lid, or skimmer assembly are installed to prevent body and/or hair entrapment.
- Never operate or use the spa if the filter, filter lid, or skimmer assembly are broken or any part of the skimmer assembly is missing. Please contact your dealer or nearest service center for service.
- The suction fittings and suction covers in this spa are sized to match the specific water flow created by the pump(s). If it is necessary to replace the suction fittings, suction covers or pump(s), be sure that the flow rates are compatible and are in compliance with the VGB Safety Act page 2.
- Never replace a suction fitting or suction cover with one rated less than the flow rate marked on the original suction fitting. Using improper suction fittings or suction covers can create a body or hair suction entrapment hazard that may lead to drowning or severe injury.
- Owners must alert all spa users to the potential risk of Hair, Limb, Body, Evisceration (disembowelment), and Mechanical Entrapment, page 6.

### 11.1 Cleaning The Filter

Your new spa is equipped with an exclusive MicroClean® 2-stage filter cartridge located under the filter lid. Fine debris are filtered by the circulation pump drawing water through the ultra-fine (stage 2) cartridge. Larger debris are filtered by the main 2-speed pump drawing water through the (stage 1) polyester mesh (pleated) cartridge during normal operation and during each filtration/heating cycle. Combined, both filter halves work together to give you unsurpassed water quality by trapping suspended particles on their outer surface.

**Note:** To ensure optimum performance, clean and reuse the stage 1 cartridge once a month and replace the stage 2 cartridge every 3 months, or as needed.

### ▲ **DANGER:** TURN POWER TO Spa OFF! TO DECREASE RISK OF DEATH, DROWNING, OR ENTRAPMENT, NEVER OPERATE Spa WHEN FILTER IS NOT PROPERLY INSTALLED OR IF SKIMMER ASSEMBLY IS DAMAGED OR ALTERED!

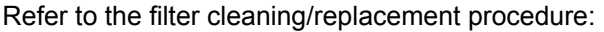

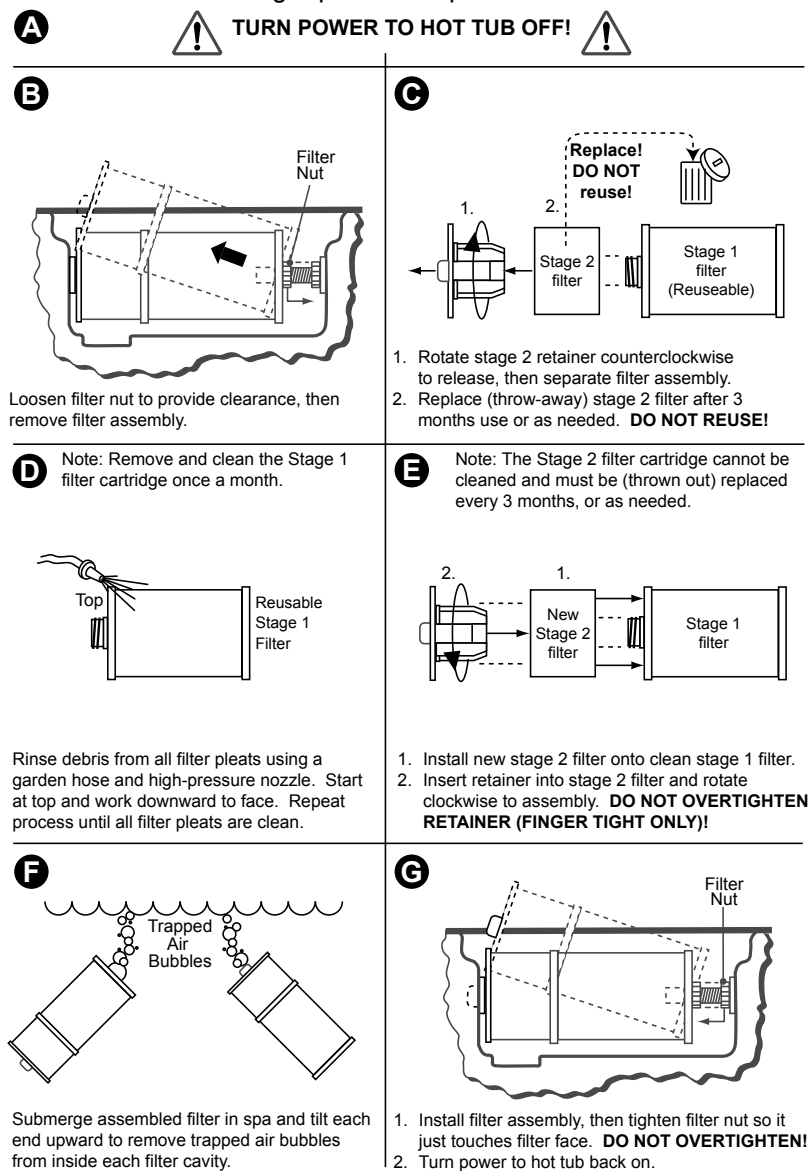

Periodically, the polyester mesh (pleated) filter will need a more thorough cleaning to remove imbedded oils and minerals. For this, we suggest cleaning as illustrated above (step D), followed by soaking the filter overnight in a plastic container filled with a solution of water and a specially formulated filter cleanser available from your Sundance dealer.

### CAUTION: RISK OF PRODUCT DAMAGE!

- Never scrub the polyester mesh filter cartridge with a brush as this will cause the polyester mesh to wear out and come apart.
- Never let the spa pump run or have a filter cycle come on without a filter cartridge in the skimmer compartment. Running the spa without a filter cartridge may permit debris to enter the spa plumbing and void the warranty!

The average life expectancy of the polyester mesh filter cartridge is approximately two years with proper care and water quality maintenance. The smaller stage 2 filter cannot be cleaned and must be replaced (thrown-out) every 3 months, or as needed. DO NOT reuse this cartridge! Attempts to reuse this cartridge will reintroduce debris back into your spa! Replacement cartridges may be purchased from your Sundance dealer.

### 11.2 Draining And Refilling

About every 3 months, you will want to replace the spa's water. The frequency depends on a number of variables including the amount of use and attention paid to water quality maintenance. You will know it is time for a change when you cannot control sudsing and/or you can no longer get the normal feel or sparkle to the water even though the key water balance measurements are all within the proper parameters.

**CAUTION! READ THIS BEFORE DRAINING:** To prevent damage to the spa's components, turn off power to the spa at the circuit breaker before draining it. Do not turn the power back on until your spa has been refilled. There are certain precautions to keep in mind when draining your spa. If it is extremely cold, and the spa is outdoors, freezing could occur in the lines or the equipment (see "Winterizing", Section 11.7 page 43). On the other hand, if it is hot outdoors, do not leave the spa's surface exposed to direct sunlight for long periods.

### **Draining Procedures:**

- 1. Turn off power to spa at breaker.
- 2. Locate and remove the front synthetic cabinet door (page 44). The door is located directly below the control panel.
- 3. Locate drain hose line attached to the 2 x 4 wood slat, Figure A.
- 4. Pull drain hose from equipment area, Figure B.
- Hold drain hose above water line, then unthread drain cap (1) from hose using a counterclockwise rotation. Place hose on ground making sure to direct water away from spa.
- 6. After spa has completely drained, reinstall drain cap on drain valve finger tight! DO NOT OVERTIGHTEN!
- 7. Place drain hose back inside the spa equipment bay.
- 8. Reinstall synthetic cabinet door.
- 9. After refilling spa, turn on power and follow the "Spa Fill Up Procedure" (page 18).

### 11.3 Pillow Care

Remove and clean the headrest pillows as needed with soapy water using a cloth or soft-bristle brush. Always remove the pillows when adding chemical shock

treatment to the spa water. The pillows can be returned to the spa when the sanitizer reading is stable as recommended on the inside cover of the manual.

## Pillow Removal/Cleaning Procedure

Place both hands on pillow with thumbs as shown.

Press inward with thumbs to curl pillow lip inward so you can grab it with fingertips.

Flex pillow lip inward 2-3" to get a good grip on the ends.

Gently pull outward on pillow to release mounting stud from receptacle on spa shell.

Wash pillow(s) in a mild detergent soap and warm water solution. Never machine wash your pillows or attempt to clean them with a non-approved vinyl cleaning agent!

6 To reinstall pillows: Simply align pillow over mounting stud receptacle, then gently push inward to snap in place.

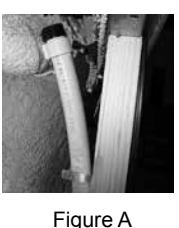

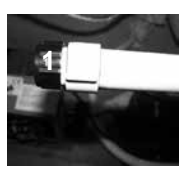

Figure B

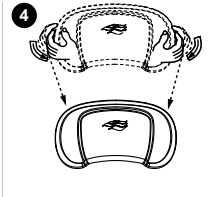

### 11.4 Cleaning The Spa Interior

To preserve the sheen of your spa's surface, it is crucial that you avoid using abrasive cleaners or cleaners which have adverse chemical effect on the surface. If you are not certain as to the suitability of a particular cleanser, consult your authorized Sundance dealer. Regardless of the cleanser used, use extreme care to assure that no soap residue is left on the surface. This could cause severe sudsing when the spa is refilled.

### 11.5 Vinyl Cover Care And Maintenance

Using the Sundance insulating spa cover anytime the spa is not in use will significantly reduce your operating costs, heat-up time and maintenance requirements. To prolong the life of the cover, handle it with care and clean it regularly. Below are the care instructions.

### A. To Clean and Condition the Vinyl Cover

- 1. Use a garden hose to loosen debris and dirt.
- Using a large sponge or a soft bristle brush, use diluted or mild soap and scrub the vinyl top. Rinse clean and do not allow soap to dry on cover. Do not use soap on the underside of the cover.
- 3. Please check with your Sundance Spa Dealer for recommended cover care and conditioning products. Condition using non-petroleum based conditioners to keep the vinyl supple and threads/stitching from drying out. Do not use solvents, abrasive cleaners or strong detergents. Do not use products that contain silicone or alcohol.

### B. Additional Care and Maintenance Instructions:

- 1. Debris can accumulate on the spa cover. Removal of snow or other debris will help to avoid breakage of the foam cores.
- 2. Be sure to lock the cover straps to secure the cover from unwanted or accidental entry.
- 3. Do not place heavy objects on the vinyl.
- 4. Do not walk, sit or stand on the cover.
- 5. Do not drag or use the flaps/skirt or the cover lock straps to remove the cover.
- 6. Use only recommended cover lift systems.
- 7. Use only chemicals and cleaners recommended by Sundance Spas.
- 8. Remember to keep spa covered when not in use. Maintaining proper water levels assures efficient operation and efficient electrical usage.
- 9. Do not expose your spa to the sun for extended periods of time as UV rays can damage the interior surface.
- 10. Use caution when removing cover. Before removing cover, assure all locks have been released to avoid lock breakage and or cover strap damage.

### 11.6 Maintaining The Synthetic Cabinet

Your new spa's synthetic cabinet requires little or no maintenance of any kind. To clean, simply wipe cabinet with a clean towel and mild soap solution.

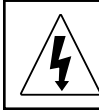

**CAUTION:** Never spray cabinet with a garden hose for any reason since this action may induce an electrical short in the spa's electrical equipment.

### 11.7 Winterizing

Your Sundance spa is designed to automatically protect itself against freezing when operating properly. During periods of severe freezing temperatures, you should check periodically to

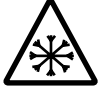

severe freezing temperatures, you should check periodically to be certain that the electrical supply to the spa has not been interrupted. In extreme, bitter cold weather, less than 32°F (0°C), program the primary filtration cycle to run for 24 hours to prevent freezing (page 31).

If you do not intend to use your spa, or if there is a prolonged power outage during periods of severe freezing temperatures, <u>it is important</u> <u>that all water be removed from the spa and equipment to protect</u> <u>against damage from freezing.</u>

Expert winterization of your spa is highly recommended, contact your authorized Sundance dealer. In emergency situations, damage can be minimized by taking the following steps:

### CAUTION: TURN OFF POWER TO HOT TUB!

- 1. Follow the directions on pages 40-41 for draining the spa.
- 2. Turn the massage/diverter selector(s) into the middle combo position to allow the water in the plumbing lines to drain (page 27).
- 3. Turn the waterfall valve(s) to the open position to allow the water in the plumbing lines to drain (page 29).
- 4. As the water level drops below the seats, use whatever means necessary to get the water out of the recessed seating areas and into the footwell, such as a wet/dry vacuum.
- 5. Open all the air controls and leave them open until you resume use of the spa, page 28.
- 6. When the water level ceases to drop, use whatever means available to remove any remaining water from the footwell, such as a wet/dry vacuum.
- Remove the equipment-side cabinet panel(s) and locate the drain plugs in the front of the pump(s) (Figure A, page 15). Remove these plugs to allow the water to drain out of the pumps and heater.

**Note:** Approximately one to two gallons will be released during this procedure. Use a wet/dry vacuum or other means to keep this from flooding the equipment compartment. Replace the drain plugs.

 Loosen the hose clamp on the circulation pump intake behind the control box (Figure A, page 15) and pull the hose off (twist hose back and forth while pulling outward). Tip hose down and allow to drain, then reinstall hose and clamp.

- 9. Loosen hose clamp at bottom of CLEARRAY® system and pull hose off of CLEARRAY fitting (twist the hose back and forth while pulling downward). Tip hose down and allow to drain, then reinstall hose and clamp. Remove the cover of the CLEARRAY system to access the UV bulb and quartz tube. Remove and store the UV bulb in a safe location. Remove and dry off the quartz tube then reinstall it. Depending on the length of time, consider replacing the UV bulb when you resume use of your hot tub.
- 10. Re-install cabinet panel(s) and cover hot tub so that no casual moisture can enter into it.

Consult your authorized Sundance dealer if you have any questions regarding winter use or winterizing.

### 11.8 Restarting Your Spa in Cold Weather

If you want to start up your spa after it has sat empty for a time in freezing temperatures, be aware that the water remaining in certain sections of the piping may still be frozen. This situation will block water flow preventing the spa from operating properly and possibly damaging the equipment. We recommend you consult your dealer for guidance before attempting to re-start your spa under these conditions. **Note:** To avoid any injuries, more than one individual must perform the steps to remove the cabinet panel.

### 11.9 EZ Access Door

The EZ Access Door provides quick access to the equipment bay and components without having to unscrew the panel.

**Note:** To avoid any injuries, at least two people are needed to remove the cabinet panel(s).

To remove the access door, follow the steps below:

- Locate the EZ Access Door locking latches, on the top corners of the front panel, Figure 11.9a.
- Select one of the two door latches and press the latch release button to unlocked, Figure 11.9b. This will release the panel from its bracket and the hot tub frame. Repeat the same steps for the other latch.
- 3. Slowly and gently tilt the panel forward to remove. This will expose the equipment bay for easy access to the components. Place the panel in a safe location to prevent from damaging it.
- 4. To reinstall the panel just follow the steps above in reverse order.

### 11.10 Stainless Steel Maintenance

Parts in your Sundance hot tub are manufactured from a high quality 316 stainless steel alloy. Many people are familiar with the term "stainless steel" and are surprised to learn that it does indeed rust and

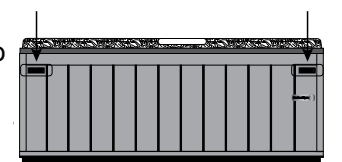

Figure 11.9a

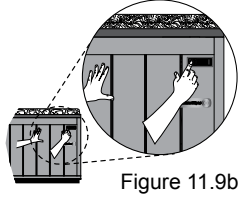

corrode in the presence of chloride salts, free chlorine, or sulfide gasses. The bad news is the environments that produce these elements are ocean spray, salted highways, chemical treatments added to swimming pools and hot tubs, and ground water in numerous coastal areas. The good news is with proper care, your hot tub's handrails can maintain their original finish.

If your stainless handrails shows signs of rusting you should:

- Wash with fresh water (a good detergent won't hurt).
- Clean with a good car chrome polish.
- Wax with an automotive or fiberglass wax.

You should never:

- Clean with chlorinated cleaners or scouring powders.
- Use sand paper, "Scotch Brite," Brillo pads, or similar abrasive products.
- Clean with muriatic or hydrochloric acids. Vinegar is ok, but it won't do much to remove rust.

### 12.0 Water Quality Maintenance

To decrease the risk of contracting a waterborne illness (e.g. an infection, bacteria or virus) and/or respiratory ailments, maintain water quality within specified limits. This will enhance your enjoyment and prolong the life of the hot tub's equipment. Doing so requires regular attention because the water chemistry involved is a balance of several factors. Procrastination in regard to water maintenance will result in poor and potentially unhealthful conditions for soaking and even damage to your hot tub investment. For specific guidance on maintaining water quality, consult your Authorized Sundance Spas dealer who can recommend appropriate chemical products for sanitizing and maintaining your hot tub.

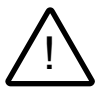

## WARNING: FAILURE TO MAINTAIN WATER QUALITY WILL:

- Increase risk of contracting a waterborne illness (e.g. an infection bacteria or virus) and/or respiratory ailments.
- Damage the equipment, components and spa shell, which are not covered under the hot tub's warranty.

**CAUTION:** Never store hot tub chemicals inside the hot tub's equipment bay. The equipment bay may reach elevated temperatures, this is where high voltage electronic devices are located. This area is not intended for storage of any kind.

### 12.1 pH Control

pH is a measure of relative acidity or alkalinity of water and is measured on a scale of 0 to 14. The midpoint of 7 is said to be neutral, above which is alkaline and below which is acidic. In spa water, it is very important to maintain a slightly alkaline condition of 7.4 to 7.6 pH. Problems become proportionately severe the further outside of this range the water gets. A low pH will be corrosive to metals in the spa equipment. A high pH will cause minerals to deposit on the interior surface (scaling). In addition, the ability of the sanitation agents to keep the spa clean is severely affected as the pH moves beyond the ideal range. That is why almost all spa water test kits contain a measure for pH as well as sanitizer.

### 12.2 Sanitizing

To destroy bacteria and organic compounds in the spa water, a sanitizer must be used regularly. Chlorine and bromine are the two most popular sanitizers used to date. SunPurity™ mineral cartridge designed specifically for your hot tub. Many other additives are available for your spa. Some are necessary to compensate for out-of-balance water; some aid in cosmetic water treatment and others simply alter the feel or smell of the water. Your authorized Sundance dealer can advise you on the use of these additives. When adding spa shock (chlorine or non-chlorine) or pH balancing chemicals activate the jets pump(s) and leave the spa cover open for a minimum of 20 minutes. By doing this you will allow excessive chemical vapors to exit the spa, protecting pillows and plastic knobs from chemical attack.

## WARNING: RISK OF PERSONAL INJURY, DROWNING OR ENTRAPMENT!

Never leave your hot tub unattended for any reason while the cover is open and accessible, especially to small children and animals!

**CAUTION: RISK OF PERSONAL INJURY OR SPA DAMAGE!** Never add chlorine tablets (trichlor) or acid to your hot tub for any reason! These chemicals may damage components within your hot tub, burn or irritate your skin, create a rash, and void the manufacturer warranty for your spa.

### 12.3 CLEARRAY® Water Purification System

Your new hot tub has our water purification system factory installed that will begin disinfecting your water instantly. CLEAR**RAY** Water Purification System is exclusive technology utilizing natural ultraviolet technology to sanitize your water, disinfecting bacteria.

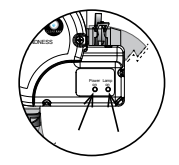

viruses, and algae in portable hot tubs. The ultraviolet light otherwise known as UV-C or germicidal light inactivates the microorganisms by disrupting the DNA so that it cannot reproduce and is considered lifeless.

The ballast is the power supply for the purification system; it has two LED indicator lights the green indicating incoming power flow and the red indicating the system is properly working. CLEAR**RAY** is standard for all models.

After a year the bulb must be replaced. If the UV timer has been programmed correctly a message will appear on the LCD display when the time allotted has expired. In order to clear the message, a new UV bulb needs to be installed and the timer must be reset (Section 10.5, page 34).

## WARNINGS:

- Do not operate the UV-C emitter when it is removed from the appliance enclosure.
- This appliance contains a UV-C emitter.
- Unintended use of the appliance or damage to the housing may result in the escape of dangerous UV-C radiation. UV-C radiation may, even in little doses, cause harm to the eyes and skin.
- · Appliances that are obviously damaged must not be operated.
- Read the maintenance instructions before opening the appliance.

### 12.4 CLEARRAY® Bulb Replacement and Quartz Tube Maintenance

**Important:** It is **MANDATORY** that the UV bulb is replaced and the quartz tube be cleaned every 12 months to maintain optimum performance.

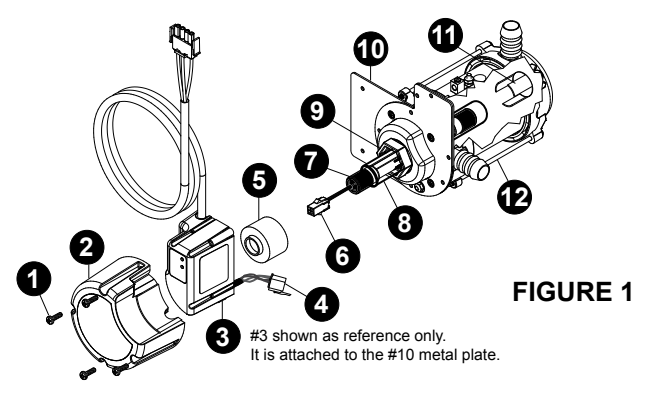

**DANGER:** TURN THE SPA BREAKER TO THE OFF POSITION!

WARNING: DRAIN THE SPA IF YOU ARE REPLACING OR CLEANING THE QUARTZ TUBE!

# WARNING: ALLOW BULB TO COOL DOWN PRIOR TO REMOVING FROM QUARTZ TUBE.

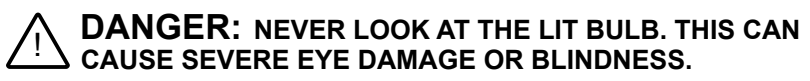

### UV bulb replacement and quartz tube maintenance:

**Note:** Location of CLEAR**RAY** System and connection may vary by model.

1. Turn the breaker to the spa OFF. <u>DRAIN YOUR SPA</u>. **Note:** If you are only replacing the UV bulb then the spa does not have to be drained. You will need to drain it if you are replacing or cleaning the quartz tube.

 Once the UV bulb has cooled off remove the CLEARRAY System enclosure cover (2) by removing the four screws (1). This will expose the UV bulb and connections, Figure 2.

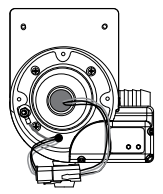

FIGURE 2

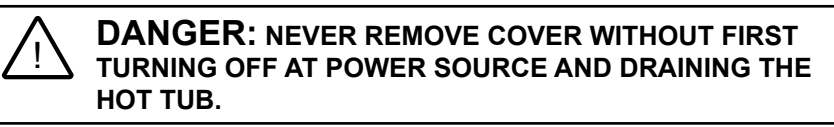

FIGURE 3

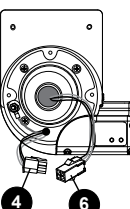

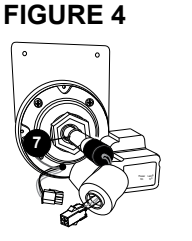

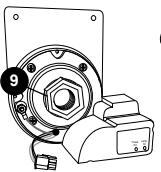

FIGURE 5

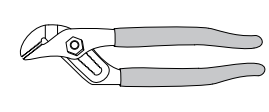

FIGURE 6

- 3. Disconnect UV bulb socket (6) from the power cord socket (4), Figure 3.
- 4. Slowly remove the UV bulb (7) out of the quartz tube, Figure 4.
- Remove the quartz seal compression nut (9) by turning it <u>counterclockwise</u>, Figure 5. Use a pair of channel-lock pliers if needed, Figure 6.
- Now you are ready to clean or replace the quartz tube (8). For cleaning the quartz tube, follow steps 7 and 8 then proceed from step 9. For replacing quartz tube, skip steps 7 and 8 and proceed from step 9.
- 7. <u>Cleaning quartz tube:</u> Clean the quartz tube by wiping, until clear, using a paper towel or a dry cotton cloth. If needed, a household tub and shower lime removal product can be used.

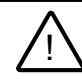

**WARNING:** Do not use abrasive cleaners as they can scratch the quartz tube surface.

8. Rinse the quartz tube with clean water to completely remove any cleaning products that were used in step 7.

- <u>Replacing quartz tube:</u> Remove the black O-ring from the old quartz tube and place it on the new tube. Place the new quartz tube (8) into the water chamber (12) with the domed end first making sure it is inserted and seated inside the quartz end holder. Only a small portion will be exposed when it is seated correctly (11).
- 10. Reinstall and hand tighten the quartz seal compression nut (9) by turning it **clockwise**.
- 11. Refill your spa.
- 12. <u>System Test 1:</u> Assure there is no water dripping from the seal compression nut (9). If water is visible, STOP and tighten the compression nut (9) using a pair of channel lock pliers to a maximum of 1/4 turn. If that does not fix the leak, then repeat quartz tube maintenance process from step 1 through step 11. Make sure there is no water leaking before proceeding to step 13.
- 13. <u>System Test 2:</u> Reconnect the CLEARRAY unit to the controller. Turn breaker back ON. Turn on the pump to circulate the water through the CLEARRAY System. Wait for 5 minutes and assure no water is dripping. If water is visible, STOP, fix the leak by repeating quartz tube maintenance process from step 1 through step 12. <u>Make</u> <u>sure there is no water visible. Turn the pump and breaker OFF</u> <u>BEFORE proceeding to step 14.</u>
- 14. Reconnect the UV bulb socket (6) to the power cord socket (4) make sure you use the latex glove provided when handling the UV bulb.

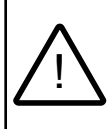

**WARNING:** DO NOT TOUCH THE NEW UV BULB WITH YOUR BARE HAND. Oil on your skin will cause hot spot on the UV bulb and shorten the life of your UV bulb. Use the provided latex glove to handle the UV bulb.

- 15. Slide the new UV bulb (7) back inside the quartz tube.
- 16. Reinstall the black bulb boot (5) back over the quartz seal compression nut (9).
- 17. Reinstall the enclosure cover (2) and secure with the screws.
- 18. Properly dispose of the old UV bulb.

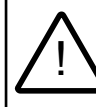

**WARNING:** This CLEAR**RAY** System includes a UV bulb, which contains mercury. Dispose of the bulb in accordance with disposal laws. See www.lamprecycle.org.

19. Once power is activated you can check the ballast, Figure 7, to see if the CLEARRAY System is functioning. The power on (red) light indicates that the CLEARRAY System is being provided power and should always be on. The lamp on (green) light indicates that UV bulb is activated.

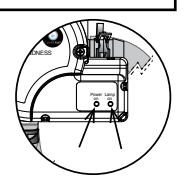

**FIGURE 7** 

### 13.0 Error Conditions/Error Messages

There are a number of unique functions designed into your Sundance hot tub to protect it from damage and/

or to aid in troubleshooting. The indicator light located on the front cabinet panel of the hot tub is an early detection system that will notify you when the hot tub needs immediate attention. A solid white light indicates that all operations are normal. A solid red light indicates that immediate attention is required to clear or fix an error code. Following is a listing of all the possible messages along with their meanings. Always insist on genuine Sundance replacement parts.

#### 13.1 Summer Logic

When the actual hot tub water temperature reaches 2°F (1°C) above the set temperature, the hot tub goes into "summer logic." The circulation pump will turn off automatically, if running, to avoid adding additional heat to the water, eventually creating an overheat condition. This setting is not user-programmable.

Note: Summer logic does not take effect until the hot tub water temperature reaches 95°F (35°C). This condition is more likely in excessively hot weather. Remember, the hot tub's ability to cool is directly affected by the ambient temperature. An excessively hot ambient temperature may prevent the hot tub from cooling down because it's fully insulated construction is designed to retain heat and minimize operating costs.

#### 13.2 Panel Displays COOL

Cool Condition - Temperature has dropped 20°F (11°C) below the current set temperature. The circulation pump and the heater have been activated to bring the temperature within 15°F (8°C) of the set temperature. No corrective action is required!

Note: This condition is common during first time fill ups or during refills since tap water is often very cold.

#### 13.3 Panel Displays ICE

Freeze Protection - A potential freeze condition has been detected. No action is required. Water temperature is below 55°F (12.78°C). Jets Pump 1, Jets Pump 2 and the circulation pump will activate for 10 minutes, then turn off. Then the circulation pump and the heater will activate for 10 minutes. The two cycles shall repeat until the water temperature reaches 65°F (18.33°C). See "Winterizing" (page 43).

#### Panel Displays SN--1 13.4

Open sensor (heater is disabled) or shorted sensor (hot tub is deactivated). The high-limit temperature sensor is not

functioning. Contact your authorized Sundance Spas dealer or gualified service technician. The display will alternate between "SN--1", scrolling message "HI-LIMIT SENSOR ERROR" and the current water temperature.

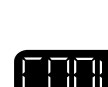

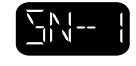

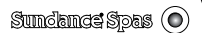

### 13.5 Panel Displays SN--2

Open or shorted sensor (heater disabled). The temperature sensor is not functioning. Contact your authorized Sundance Spas dealer or qualified service technician. The display will alternate between "SN--2", scrolling message "WATER SENSOR ERROR" and the current water temperature.

### 13.6 Panel Displays Change CLEARRAY Bulb

The CLEARRAY bulb timer has expired. UV bulb needs to be replaced. The display will alternate between the current temperature reading and the scrolling message "CHANGE CLEARRAY BULB" as long as the error exists. The countdown timer for the UV bulb needs to be reset (page 34). A new UV bulb can be purchased from a local Sundance Spas dealer.

### 13.7 Panel Displays Change Filter

The filter change timer has expired. The hot tub filters need to be cleaned or replaced. The display will alternate between the current temperature reading and the scrolling message "CHANGE FILTER" as long as the error exists. The countdown timer for the Change Filter feature needs to be reset (page 34). New filters can be purchased from a local Sundance Spas dealer.

### Panel Displays Change Water 13.8

The water refresh timer has expired. The hot tub needs to be drained and refilled. The display will alternate between the current temperature reading and the scrolling message "CHANGE WATER" as long as the error exists. The countdown timer for the Change Water feature needs to be reset (page 35).

### Panel Displays FL--1 13.9

An "FL--1" display means the flow switch is malfunctioning open, the filter cartridge is excessively dirty or an "air lock"

condition has occurred at the circulation pump intake. The hot tub heater will deactivate and jets pump #1 may also deactivate. Contact your authorized Sundance Spas dealer or qualified service technician. The display will alternate between "FL--1," scrolling message "FLOW ERROR OPEN" and the current water temperature.

### 13.10 Panel Displays FL--2

An "FL--2" display means the flow switch is malfunctioning closed. The hot tub heater will deactivate and jets pump #1 may also deactivate. Contact your authorized Sundance Spas dealer or gualified service technician. The display will alternate between "FL--2," scrolling message "FLOW ERROR CLOSED" and the current water temperature.

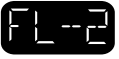

Page 51

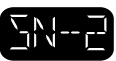

## 13.11 Panel Displays FL--3

An "FL--3" display means the flow switch is behaving erractically. The spa heater will deactivate and jets pump #1 may also deactivate. Make sure to clean the filter(s) and correct proper water level before contacting your dealer or service organization. The display will alternate between "FL--3," scrolling message "FLOW ERROR TOGGLE" and the current water temperature.

## 13.12 Panel Displays OH

### WARNING: RISK OF HYPERTHERMIA (OVER-HEATING) CAUSING SEVERE INJURY, BURNS, OR WELTS.

Water temperature is above acceptable limits. **DO NOT ENTER HOT TUB!** Water temperature has reached 112°F (44°C). The circulation pump has activated to circulate water through heater. Contact your authorized Sundance Spas dealer or qualified service technician. The display will alternate between "\*OH\*" and the current water temperature.

Note: As a safety measure, the red lights of the hot tub will flash on and off as an indication that the hot tub is an overheat condition.

### To correct condition:

- Remove the hot tub's cover and allow your hot tub to cool down.
- Program the heater settings for Economy Mode (page 33). Raise • water temperature setting to cancel Summer Logic condition (page 50).
- If the condition persists, contact your authorized Sundance Spas dealer.

### 13.13 Panel Displays (-- -- -- )

### WARNING: RISK OF HYPERTHERMIA (OVER-HEATING) CAUSING SEVERE INJURY, BURNS, OR WELTS.

Water temperature is above acceptable limits. DO NOT **ENTER HOT TUB!** The safety "Watchdog" software has been triggered and the hot tub is deactivated. A problem has been

detected which could cause damage to the hot tub or its components. The display will alternate between "-----" and the scrolling message "WATCHDOG CALL FOR SERVICE" as long as the error exists.

Contact your authorized Sundance Spas dealer or gualified service technician.

Note: As a safety measure, the red lights of the hot tub will flash on and off as an indication that the hot tub is in watchdog condition.

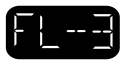

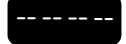

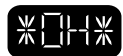

### 14.0 Troubleshooting Procedures

In the event your Sundance Spas hot tub is not working the way it should, please first review all the installation and operating instructions in this manual and check for messages on the panel display. If you are still not satisfied it is working properly, please follow the appropriate troubleshooting instructions below.

**Note:** If any of the supply cords to accessories are damaged, they must be replaced by authorized service personnel. Contact your authorized Sundance Spas dealer or qualified service technician.

### 14.1 FL--1 and FL--2

To try an correct an FL--1 and FL--2 condition perform the following:

- 1. Turn power off!
- 2. Verify water level is above all jets but below lowest pillow. Add water if necessary.
- 3. Check for clogged or dirty filter cartridge (Sec. 11.1, page 38).
- 4. Purge "air lock" from circulation pump intake by removing filter cartridge. Hold your garden hose over the filter cartridge wall fitting while using a rag as a seal around hose end. Ask a helper to turn on water for 30 seconds, then turn off. Reinstall filter cartridge and check hot tub (Sec. 11.1, page 38).
- 5. If the circulation pump is not running, turn power off at the main breaker, then turn power back on.
- 6. If problem persists, contact your authorized Sundance Spas dealer.

### 14.2 None of the Components Operate (e.g. Pump, Light)

Check the following:

- 1. Is there power to the hot tub?
- 2. Is the household circuit breaker tripped?
- 3. Contact your authorized Sundance Spas dealer or qualified service technician.

### 14.3 Pump Does Not Operate

Press the JETS 1 button. If no water movement is detected, make sure power is going to the hot tub and check the water level. If this does not solve the problem, contact your authorized Sundance Spas dealer or qualified service technician. The main jets pump 1 operates but no water flows to jets. Check the following:

- 1. Jets may all be closed. Verify all jets are in the open "on" position (Sec. 9.9, page 28).
- Pump may not be properly primed. This can happen after the hot tub is drained and refilled. Press the JETS 1 button on the control panel several times, never leaving the motor running for more than 5 to 10 seconds at a time. Turn power off and let the air out of hot tub plumbing system by removing the filter cartridge (Sec. 11.1, page 38). Make certain you reinstall the filter cartridge before turning on hot tub power and restarting the jets pump 1.

### 14.4 Poor Jet Action

- Make sure all jets are in the full open "on" position (page 28).
- Press the JETS 1 button to make certain pump #1 is on.
- Verify all air controls are in the "on" position (page 28).
- Check for dirty filter. Clean, if necessary (Section 11.1, page 38).

### 14.5 Water is Too Hot

Reduce thermostat setting.

### 14.6 No Heat

- 1. Check thermostat setting.
- 2. Keep the hot tub cover in place while heating.
- 3. Check the settings to see if your hot tub is in economy mode (page 33).

Should checking the above steps fail to correct the problem, please call your dealer so that they may arrange service. We build the best spas in the industry. Nonetheless, we are always striving to improve the quality and features of our products. Your input as a Sundance Spas hot tub owner is a cherished part of this process. If you have any comments or suggestions, or if you wish to be informed on any new products for your hot tub, please write to us.

**CONGRATULATIONS** on your good taste and welcome to the happiest and most relaxed family in the world!

### 15.0 Circuit Board Diagrams

### 15.1 North American Dover Convertible Circuit Diagram (for a 3-wire 120V 60Hz connection)

This wiring diagram is used for all North American 120 VAC (60 Hz) convertible power models.

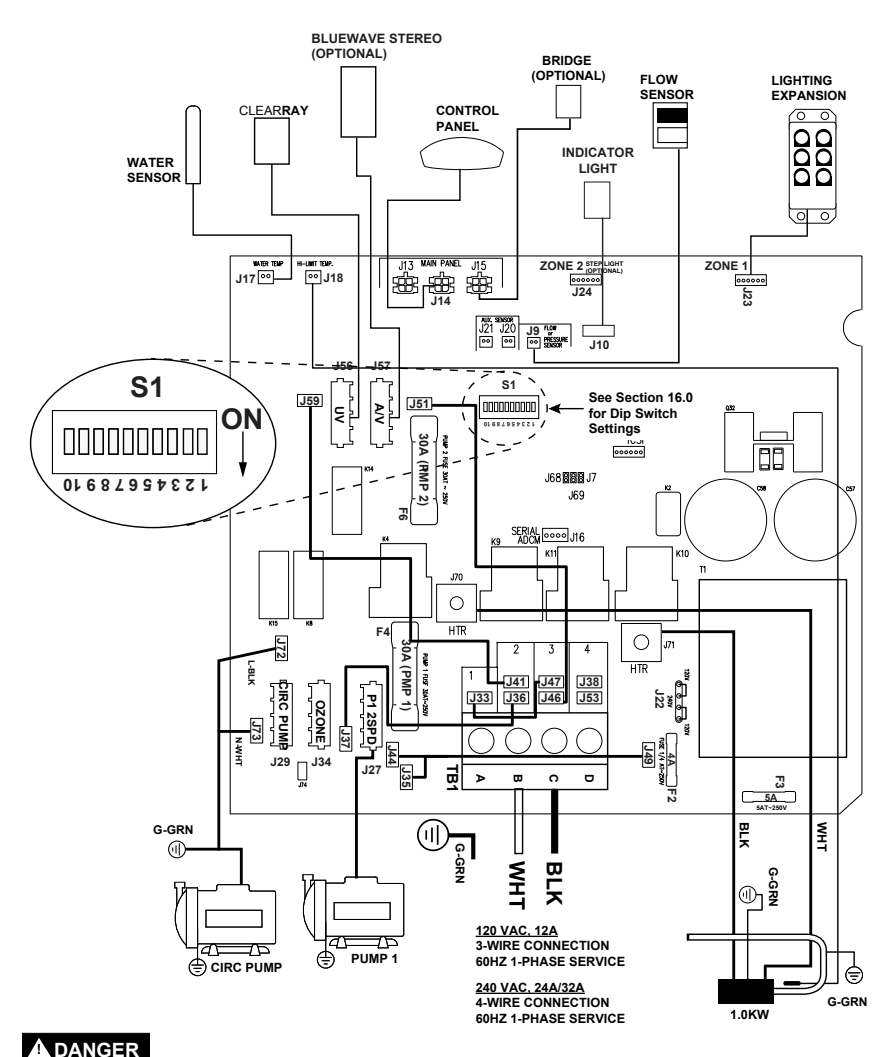

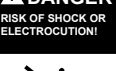

before servicing. This task should only be performed by a qualified technician.

## 15.2 North American Dover Convertible Circuit Diagram (for a 4-wire 240V 60Hz connection)

This wiring diagram is used for all North American 240V 60 Hz convertible power models. Dedicated 240V models must be permanently connected (hard-wired) to the power supply.

**Note:** 240 VAC 4-wire connection enhances heater output from 1kW to 4kW.

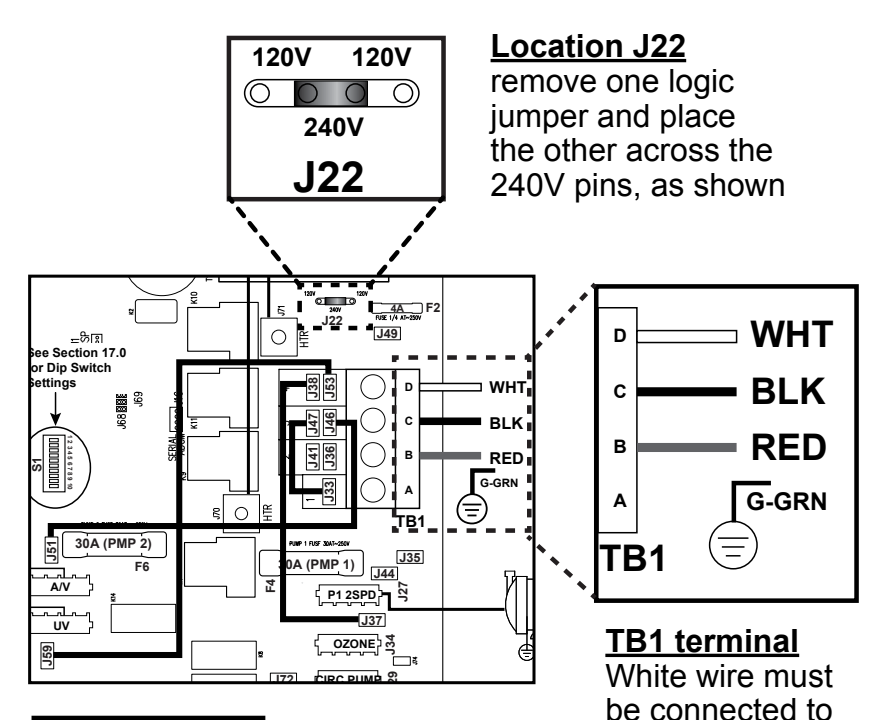

| FROM | то       |
|------|----------|
| J37  | J38      |
| J51  | J46      |
| J59  | J53      |
| J33  | J47      |
| J22  | 1 jumper |

### Jumper wires

The sequence of the jumper wires must be changed, as shown

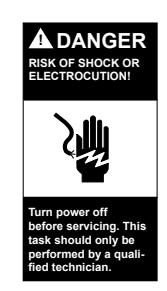

location D and a second hot wire connected (**RED**), as shown

### 15.3 North American Bristol/Chelsee/Hamilton/Hanover/Montclair Circuit Diagram

This wiring diagram is used for all North American 240 VAC (60 Hz) dedicated power models.

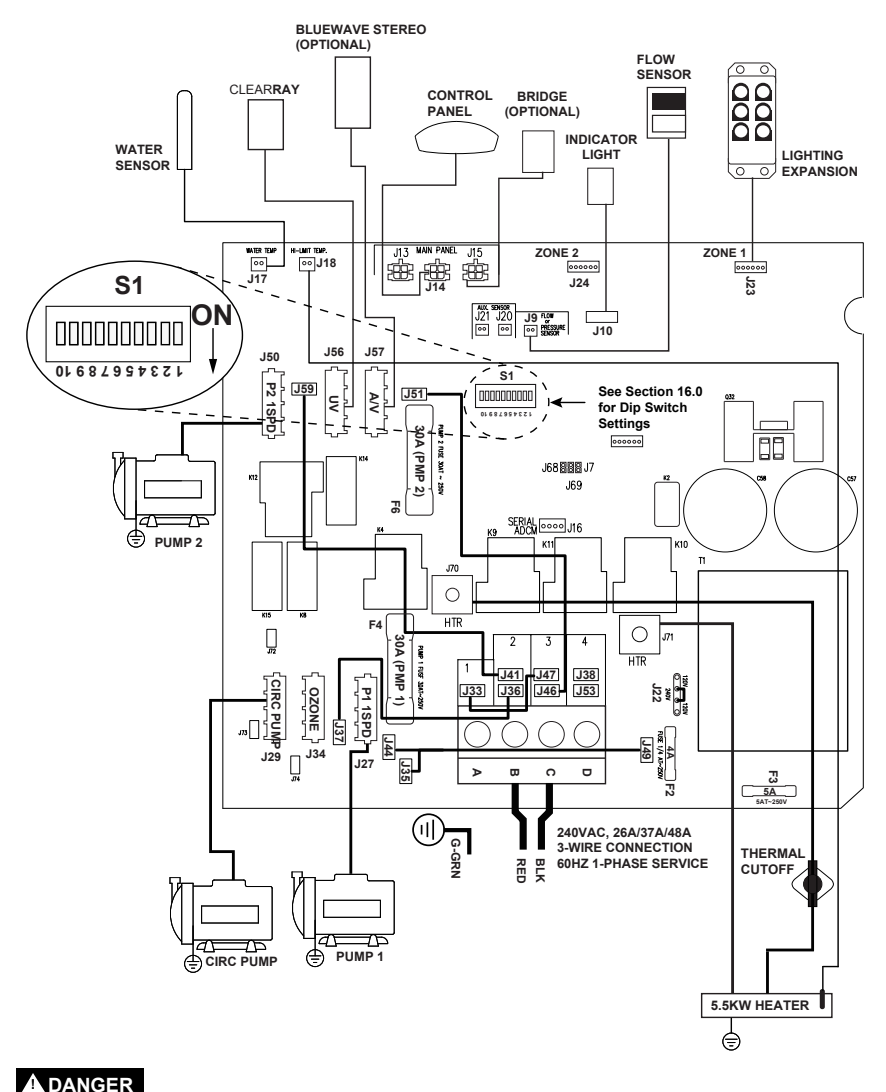

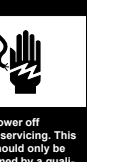

before servicing. This task should only be performed by a qualified technician.

RISK OF SHOCK OR ELECTROCUTION!

### 16.0 Dip Switch Settings and Wiring

The dip switches are at the S1 location on the board.

### A. 2-pump models

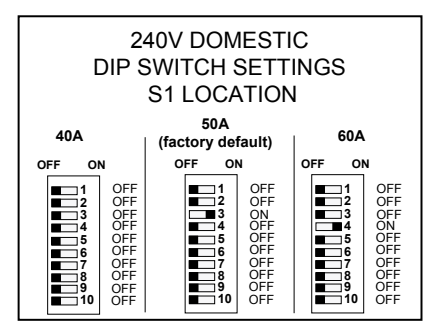

| DDEAKED                             | DIP SWITCH NUMBER |     |     |     |     |     |     |     |     |     |
|-------------------------------------|-------------------|-----|-----|-----|-----|-----|-----|-----|-----|-----|
| DREARER                             | 1                 | 2   | 3   | 4   | 5   | 6   | 7   | 8   | 9   | 10  |
| 40A                                 | OFF               | OFF | OFF | OFF | OFF | OFF | OFF | OFF | OFF | OFF |
| 50A*                                | OFF               | OFF | ON  | OFF | OFF | OFF | OFF | OFF | OFF | OFF |
| 60A                                 | OFF               | OFF | OFF | ON  | OFF | OFF | OFF | OFF | OFF | OFF |
| *50A is the factory default setting |                   |     |     |     |     |     |     |     |     |     |

### B. 1-pump models

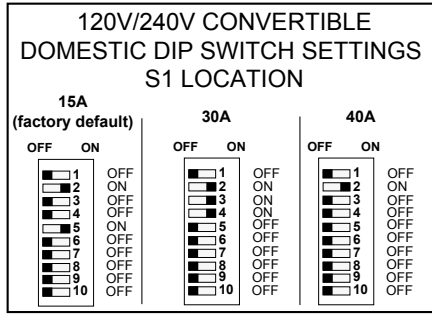

|                                                 | DIP SWITCH NUMBER |    |     |     |     |     |     |     |     |     |
|-------------------------------------------------|-------------------|----|-----|-----|-----|-----|-----|-----|-----|-----|
| DREAKER                                         | 1                 | 2  | 3   | 4   | 5   | 6   | 7   | 8   | 9   | 10  |
| 15A*                                            | OFF               | ON | OFF | OFF | ON  | OFF | OFF | OFF | OFF | OFF |
| 30A                                             | OFF               | ON | ON  | ON  | OFF | OFF | OFF | OFF | OFF | OFF |
| 40A                                             | OFF               | ON | OFF | OFF | OFF | OFF | OFF | OFF | OFF | OFF |
| *15A is the factory default setting (GFCI Cord) |                   |    |     |     |     |     |     |     |     |     |

### 17.0 Optional BLUEWAVE® Hot tub Stereo System

To start enjoying your new stereo receiver, please read the following operation instructions in their entirety.

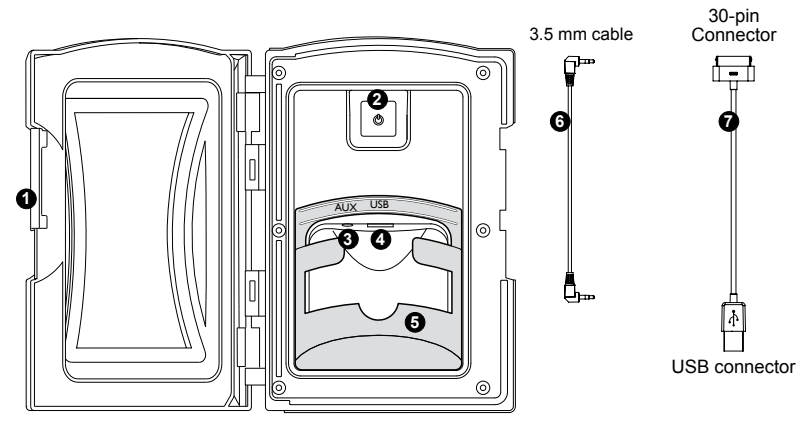

### 1. Media Locker Handle

Slide the handle to lock and unlock the protective door.

### 2. Power Button

Press power button once to turn "ON" stereo system. Press a second time to place the stereo in "Standby" mode and the red light will remain illuminated.

### 3. Auxiliary Input Jack Connector Allows you to connect an auxiliary device by using a 3.5 mm cable.

### 4. Universal Serial Bus (USB) Device Connector

Allows you to connect your device via a USB port and a USB cable compatible with your device.

### 5. Auxiliary Device Holding Base

The removable base securely holds the Auxiliary device, such as an iPod/MP3/iPhone, in place. It can be removed for larger devices.

### 6. 3.5 mm Cable (purchased separately)

Use this cable to connect your Auxiliary or MP3 device to the stereo via the "AUX" connection.

### 7. Apple 30-pin to USB Cable (purchased separately) Use this cable to connect your compatible iPod, iPhone or MP3

device to the stereo via the "USB" connection.

Page 60

780 Series

WARNING: RISK OF ELECTRICAL SHOCK HAZARD EXISTS AND EQUIPMENT DAMAGE! Never install or remove electrical devices (e.g. Apple device/MP3/USB/AUX/ Bluetooth) while hands are wet or while sitting partially or fully immersed in the spa!

**CAUTION:** Never leave electrical devices in the Media Locker when spa is not is use to prevent damage from outdoor elements! Never spray Media Locker with a pressurized water hose for any reason! Damage to the device or spa stereo system caused by water intrusion is not covered under the manufacturer's warranty! Damage to Media Locker port or electrical devices due to excessive force or improper alignment during installation or removal from Media Locker is not covered under warranty.

### 17.1 Pairing the Remote and Stereo

In order for the remote to operate the stereo, you need to pair them using the following method:

- 1. Make sure the stereo unit is in "Standby" mode. LED power light will be red, Figure A.
- 2. Press any button on the <u>remote</u> to turn it ON. The remote LCD display will read "No Link."
- Press and hold the "Mode" button on the <u>remote</u> (Figure B). At the same time, press and hold the power button on the stereo for 2 seconds (Figure A).
- 4. The remote LCD display will read "Welcome," "Load" and "Radio" if the pairing sequence was successful.

### 17.2 Audio Settings

The Audio button, Figure C, provides access to many of the stereo's settings. By continually pressing the Audio button you can scroll and adjust the following functions: BAS-TRE-BAL-FAD-DSP-AREA-LOUD-DX-STEREO (respectively).

**Note:** You can adjust the settings by pressing the Audio button, making your adjustments and pressing the Audio button to go the next feature. If you exit the setting menus continually press

the Audio button until you reach the setting you would like to adjust.

1. **Bass Setting:** Press the Audio button once to access the bass setting. The LCD display will change to "BAS

0," Figure D. Press the Up button to adjust the setting to a maximum of +5. Press the Down button to adjust the setting down to -5.

**Note:** The default setting is "0." This feature is disabled when a "Digital Sound Processor" (DSP) setting is active such as "Rock," "Classic," or "Pop."

0000 ● Figure B

0) (0)

 $\overline{\phantom{a}}$ 

Figure C

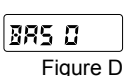

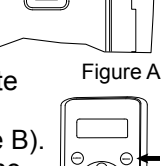

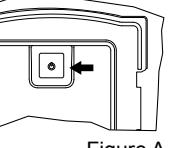

Treble Setting: Press the Audio button 2 times to access the treble setting. The LCD display will change to "TRE 0," Figure E. Press the Up button to adjust the setting to a maximum of +5. Press the Down button to adjust the setting down to -5.

**Note:** The default setting is "0." This feature is disabled when a "Digital Sound Processor" (DSP) setting is active such as "Rock," "Classic," or "Pop."

- 3. Balance Setting: Press the Audio button 3 times to access the balance setting. The LCD display will change to "BAL L=R," Figure F. Press the Up button to adjust the setting to a maximum of 10R (only the right side speakers will have volume). Press the Down button to adjust the setting down to 10L (only the left side speakers will have volume).
- 4. Fade Setting: Press the Audio button 4 times to access the fade setting. The LCD display will change to "FAD F=R," Figure G. Press the Up button to adjust the setting to a <sup>Figure G</sup> maximum of 10F (only the front speakers will have volume). Press the Down button to adjust the setting down to 10R (only the rear speakers will have volume).
- Digital Sound Processor (DSP) Setting: Press the Audio button 5 times to access the DSP setting. The LCD display will change to "DSP OFF," Figure H. Press the Up button to select one of the preset settings such as Rock, Classic or Pop. If a preset setting is select a small icon will appear on the LCD display, Figure I.
- Area Setting: Press the Audio button 6 times to access the Area setting. The LCD display will change to "AREA USA," Figure J. Press the Up button to select either USA or EUR setting.
- 7. Loud Setting: Press the Audio button 7 times to access the Loud setting. The LCD display will change to "LOUD OFF," Figure K. Press the Up button to select either OFF or ON.
- Distant Setting: Press the Audio button 8 times to access the Distant setting. The LCD display will change to "DX," Figure L. Press the Up button to select either Distant
   Figure L (DX) or Local for station frequency. The "LOCAL" setting allows for better FM reception when a local station is too strong. Leave the setting to "DX" if this condition does not exist.

DSP OFF Figure H

Figure I

AREA USA

Figure J

LOUD OFF Figure K

Page 62

Stereo Setting: Press the Audio button 9 times to access 9. STERED the Stereo setting. The LCD display will change to "STEREO," Figure M. Press the Up button to select either Stereo or Mono.

#### 17.3 Wireless Remote Control Functions

A wireless radio frequency (RF) remote control is supplied on all spas with the optional audio system. This remote provides control of the radio and over some media device functions.

### A. External Media Device Playback

The supplied remote control provides no control over external Auxiliary player operations except for volume control and source selection. The Auxiliary player performs all external playback operations.

| Button                | Operation                                                                                                    |
|-----------------------|----------------------------------------------------------------------------------------------------|
| $\bigcirc$            | Power Button: Press once to turn remote "ON" (remote LCD display will read "No Link."); Press second time to turn stereo "ON" (remote LCD display will read "Welcome"); Press a third time to place the stereo in "Standby" mode. |
| AUDIO                 | Audio Button: Allows access to most of the stereo sound functions.<br>Press continuously to scroll through the following settings (if applicable):<br>Bas-Tre-Bal-Fad-DSP-Area-Loud-DX-Stereo.                                    |
| MODE                  | Mode Button: Press continuously to switch between "RADIO," "USB," and "AUX IN" modes. "BT AUDIO" appears when a Bluetooth device is paired with the stereo.                                                                       |
| +                     | Volume Up Button: Used to increase volume between 0 to 30.                                                                                                    |
| $\overline{\bigcirc}$ | Volume Down Button: Used to decrease volume between 30 to 0.                                                                                                    |

| Button | Operation                                                              |                                                                   |  |  |  |  |
|--------|------------------------------------------------------------------------|-------------------------------------------------------------------|--|--|--|--|
| Бишоп  | Device Mode (USB)                                                      | Radio Mode                                                        |  |  |  |  |
|        | Play/Pause Button: Press to pause track, press again to resume playing | Mute Button: Press to mute sound, press again to reactivate sound |  |  |  |  |
| K      | Track Down Button: Press to rewind tracks.                             | Seek Down Button: Seeks down for stations.                        |  |  |  |  |
|        | Track Up Button: Press to move forward tracks.                         | Seek Forward Button: Seeks forward for stations.                  |  |  |  |  |
| DIR -  | Press the button to change music folders.                              | Preset 1: Press to access a preset station.                       |  |  |  |  |

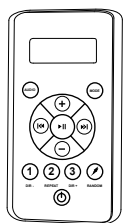

### 780 Series

Figure M

| Button     | Operation                                                                                                    |
|------------|----------------------------------------------------------------------------------------------------|
| $\bigcirc$ | Power Button: Press once to turn remote "ON" (remote LCD display will read "No Link."); Press second time to turn stereo "ON" (remote LCD display will read "Welcome"); Press a third time to place the stereo in "Standby" mode. |
| AUDIO      | Audio Button: Allows access to most of the stereo sound functions.<br>Press continuously to scroll through the following settings (if applicable):<br>Bas-Tre-Bal-Fad-DSP-Area-Loud-DX-Stereo.                                    |
| MODE       | Mode Button: Press continuously to switch between "RADIO," "USB," and "AUX IN" modes. "BT AUDIO" appears when a Bluetooth device is paired with the stereo.                                                                       |
| +          | Volume Up Button: Used to increase volume between 0 to 30.                                                                                                    |
| $\Box$     | Volume Down Button: Used to decrease volume between 30 to 0.                                                                                                    |

| Button      | Operation                                                                                                    |                                                                   |  |  |  |  |  |
|-------------|----------------------------------------------------------------------------------------------------|-------------------------------------------------------------------|--|--|--|--|--|
| Button      | Device Mode (USB)                                                                                                    | Radio Mode                                                        |  |  |  |  |  |
| <b>I</b>    | Play/Pause Button: Press to pause track, press again to resume playing                                                                                                    | Mute Button: Press to mute sound, press again to reactivate sound |  |  |  |  |  |
| K           | Track Down Button: Press to rewind tracks.                                                                                                    | Seek Down Button: Seeks down for stations.                        |  |  |  |  |  |
|             | Track Up Button: Press to move forward tracks.                                                                                                    | Seek Forward Button: Seeks forward for stations.                  |  |  |  |  |  |
| 1<br>DIR -  | Press the button to change music folders.                                                                                                    | Preset 1: Press to access a preset station.                       |  |  |  |  |  |
| 2<br>REPEAT | Apple Device: Press once to repeat<br>song. Press again to repeat entire<br>album. Press again to turn off.<br>USB Mode: Press once to turn on.<br>Press again to turn off. | Preset 2: Press to access a preset station.                       |  |  |  |  |  |
| 3<br>DIR +  | Press the button to change music folders.                                                                                                    | Preset 3: Press to access a preset station.                       |  |  |  |  |  |
| RANDOM      | Press to play songs in a random order.                                                                                                    | Not used                                                          |  |  |  |  |  |

### 17.4 Electronic Device Connections and Functions

### **IMPORTANT REMOTE NOTICE:**

- If stereo unit is "ON" (blue light is illuminated on the stereo power button) then press the power button on the remote once.
- If stereo unit is in "Standby" (red light is illuminated on the stereo power button) then press the power button on the remote once to activate the remote (remote LCD display will read "NO LINK"). Press the button again to activate the stereo unit (remote LCD display will read "WELCOME").

### A. **Operating the Radio:**

- 1. Turn power "ON" to the stereo unit. Press the power button on the remote.
- The LCD screen on the remote will display the following: "Welcome," "Load," "Radio" and the station number, Figure A.
- 3. You can use the seek button to search for frequencies.
- 4. You can save up to 3 stations as presets. Follow the steps below to set a station:
  - a. Find a station you want to save.
  - b. Press and hold one of the three preset buttons. The station preset number (1, 2, or 3) on the display will quickly flash to confirm the setting. To set the additional two stations, conduct this step again.

### B. Connecting Your Apple device/MP3 Player Using the USB:

- 1. Locate the USB port in the stereo locker (Figure B).
- 2. Use a 30-pin cable (purchased separately) for compatible devices (Figure C) or a cable provided with your device.
- Connect the USB end of the cable into the USB connection on stereo.
- 4. Connect the 30-pin end of the cable to the Apple device/MP3 Player (purchased separately), Figure D.
- 5. After connecting the cable to both devices, set the player into the rubber holding base, Figure E.

**Note:** This also charges most compatible Apple devices when connected.

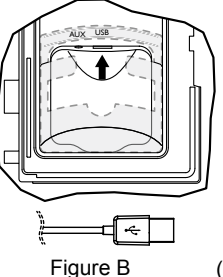

Figure C (purchased separately)

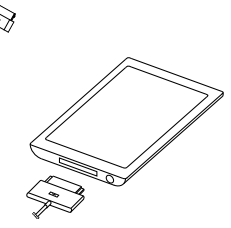

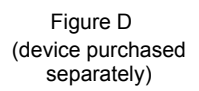

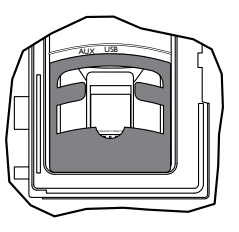

Figure E

FM: 106.7

Figure A

Page 64

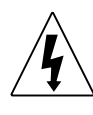

## CAUTION: RISK OF ELECTRICAL SHOCK OR EQUIPMENT DAMAGE!

Never install, remove or operate any electrical device (e.g. Apple device/MP3/USB/AUX/Bluetooth) while hands are wet or while sitting partially or fully immersed in the spa!

**Note:** The DRM (Digital Rights Management) Files cannot be played on this deck. Personal files (MP3, WMA, iTunes or AAC) can be played as long as they are not DRM encrypted.

### C. Operating USB/MP3/Apple device

- 1. Turn power "ON" to the stereo unit. Turn power "ON" to the remote.
- The LCD screen on the remote will display the following: "Welcome," "USB," "Load," "Apple" (final display will vary depending on the device connected). All functions are performed through the remote.
- 3. While the music is playing the remote screen will display and continually scroll through the following: Artist, Album, Song and Track information.
- 4. For operational functions refer to the "External Media Device Playback" section.

### D. Operating the USB drive:

- 1. Plug in your USB device into the "USB" connection on the stereo, Figure A.
- 2. Turn power ON to the stereo unit and the stereo remote.
- The LCD screen on the remote will display the following: "Welcome," "USB," "Load," "TOL XX" (final display will vary depending on the whether the USB holds folders or files). All functions are performed through the remote.
- While the music is playing the remote screen will display and continually scroll through the following: Title, Song, Artist, Album, Dir, Music and Track information.
- 5. For operational functions refer to the "External Media Device Playback" section.
- E. Connecting Your Auxiliary Player Using the 3.5 mm Cable:
- 1. Plug one end of the cable to "Aux" connection on the stereo, Figure F.
- 2. Plug the other end of the cable into the headphone jack connection on the iPod/MP3 Player.
- 3. Press the Mode button on the remote to "AUX IN."
- All playback operations are conducted via the Auxiliary Player. The stereo remote functions do not work on the external Auxiliary Player (except volume control).

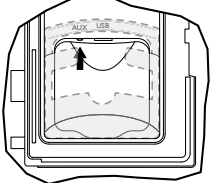

Figure F

- **Connecting Your Bluetooth Device:** F.
- 1. Turn power ON to the stereo unit.
- 2. From your Bluetooth device, make sure the Bluetooth setting is ON.
- Follow the pairing instructions for your Bluetooth device and connect 3. to the "BLUEWAVE" device that appears on your screen.
- If asked for a password, enter the code "0000." 4.
- The remote LCD screen will display, "BT AUDIO" if the process was 5. successful.
- G. Operating Your Bluetooth Device:
- 1. Press the seek up or down buttons to scroll through the tracks (on the remote).
- Press the volume up or down buttons to adjust volume level between 2. 0 to 30 (on the remote).
- 3. Any other playback operations are conducted via the Bluetooth device.

### CAUTION: RISK OF ELECTRICAL SHOCK OR **EQUIPMENT DAMAGE!**

Never install, remove or operate any electrical device (e.g. Apple device/MP3/USB/AUX/Bluetooth) while hands are wet or while sitting partially or fully immersed in the spa!

### 17.5 Wireless Remote Battery Replacement Procedure

1. Turn the remote unit over and locate the battery door (Figure A).

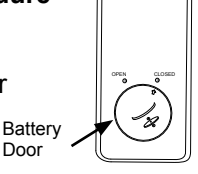

Door

Fig. A

CLOSED

- 2. Rotate the battery door, with a coin, counterclockwise to the Open position (Figure B). When the door is unlocked it will pop up slightly.
- 3. Remove battery door by lifting the door upward (Figure C).
- 4. Replace battery using an equivalent battery (Figure D).

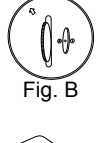

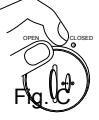

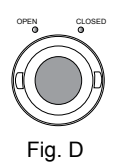
Reinstall the battery cover, using the coin rotate the door to the Close position (Figure E).

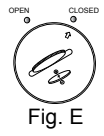

**Note:** Remote unit is water resistant not waterproof. Although it is designed for use while in the spa, it should never be left in the spa while the cover is on and spa is not in use. The remote should be stored in a dry location such as the stereo remote pouch (if applicable) located on the outside of the spa cover or within your home. Extreme weather can affect the remote control battery. In extreme hot or cold environments store the remote control indoors to prolong battery life.

## 17.6 BLUEWAVE Spa Stereo System Specifications

| Power supply                                        | 10.7-14.4V DC |
|-----------------------------------------------------|---------------|
| Tuner<br>FM radio sensitivity<br>FM radio reception | 8uV           |

780 Series

## 17.7 Stereo Cautions

- 1. **CAUTION** Risk of Electric Shock. Do not leave compartment door open."
- 2. **CAUTION** Risk of Electric Shock. Replace components only with identical components."

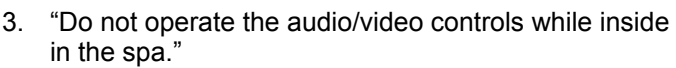

- 4. **WARNING** Risk of Electrocution. Do not connect any auxiliary components (for example cables, additional speakers, headphones, additional audio/video components, etc.) to the system."
- These units are not provided with an outdoor antennae; when provided, it should be installed in accordance with Article 810 of the National Electrical Code, ANSI/NFPA 70.
- Do not service this product yourself as opening or removing covers may expose you to dangerous voltage or other risk of injury. Refer all servicing to qualified service personnel.
- 7. When the power supply connections or power supply cord(s) are damaged; if water is entering the audio/video compartment or any electrical equipment compartment area; if the protective shields or barriers are showing signs of deterioration; or if there are signs of other potential damage to the unit, turn off the unit and refer servicing to a qualified service personnel.
- 8. This unit should be subjected to periodic routine maintenance (for example, once every 3 months) to make sure that the unit is operating properly.

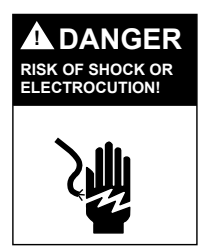